# SONY LCD COLOR VIEWFINDER HDVF-L750 HDVF-L770

SERVICE MANUAL 1st Edition

# ▲警告

このマニュアルは, サービス専用です。 お客様が, このマニュアルに記載された設置や保守, 点検, 修理などを行うと感電や火災, 人身事故につながることがあります。 危険をさけるため, サービストレーニングを受けた技術者のみご使用ください。

# 

This manual is intended for qualified service personnel only.

To reduce the risk of electric shock, fire or injury, do not perform any servicing other than that contained in the operating instructions unless you are qualified to do so. Refer all servicing to qualified service personnel.

# 

Die Anleitung ist nur für qualifiziertes Fachpersonal bestimmt.

Alle Wartungsarbeiten dürfen nur von qualifiziertem Fachpersonal ausgeführt werden. Um die Gefahr eines elektrischen Schlages, Feuergefahr und Verletzungen zu vermeiden, sind bei Wartungsarbeiten strikt die Angaben in der Anleitung zu befolgen. Andere als die angegeben Wartungsarbeiten dürfen nur von Personen ausgeführt werden, die eine spezielle Befähigung dazu besitzen.

# AVERTISSEMENT

Ce manual est destiné uniquement aux personnes compétentes en charge de l'entretien. Afin de réduire les risques de décharge électrique, d'incendie ou de blessure n'effectuer que les réparations indiquées dans le mode d'emploi à moins d'être qualifié pour en effectuer d'autres. Pour toute réparation faire appel à une personne compétente uniquement.

| Model Name     | Serial No.         |
|----------------|--------------------|
| HDVF-L750 (SY) | 0100001 and Higher |
| HDVF-L750 (CN) | 0500001 and Higher |
| HDVF-L770 (SY) | 0100001 and Higher |
| HDVF-L770 (CN) | 0500001 and Higher |

# **Table of Contents**

# **Manual Structure**

| Purpose of this manual | .3 |
|------------------------|----|
| Related manuals        | .3 |
| Trademarks             | .3 |

# 1. Service Overview

| 1-1.  | Boar                               | rd Location                                       | 1-1   |  |
|-------|------------------------------------|---------------------------------------------------|-------|--|
| 1-2.  | Con                                | nectors and Cables                                | 1-2   |  |
| 1-2-2 | 1.                                 | Connection Cables                                 | 1-2   |  |
| 1-2-2 | 2.                                 | Connector Inputs/Outputs Signals                  | 1-2   |  |
| 1-3.  | Onbo                               | oard Switches                                     | 1-4   |  |
| 1-3-  | 1.                                 | PR-332 Board                                      | 1-4   |  |
| 1-4.  | Circu                              | uit Description                                   | 1-5   |  |
| 1-4-2 | 1.                                 | PR-332 Board.                                     | 1-5   |  |
| 1-4-2 | 2.                                 | CN-3713 Board                                     | 1-7   |  |
| 1-4-3 | 3.                                 | CN-3715 Board                                     | 1-7   |  |
| 1-4-4 | 4.                                 | SW-1636 Board                                     | 1-7   |  |
| 1-4-  | 5.                                 | SW-1637/SW-1638 Boards (HDVF-L770 only)           | 1-7   |  |
| 1-4-6 | 5.                                 | VR-352 Board                                      | 1-7   |  |
| 1-5.  | Coax                               | xial Cable                                        | 1-8   |  |
| 1-5-  | 1.                                 | Disconnecting/Connecting Fine-Wire Coaxial Cable. | 1-8   |  |
| 1-5-2 | 2.                                 | Disconnecting/Connecting Coaxial Cable            | 1-8   |  |
| 1-6.  | Serv                               | /ice Tools/Equipment                              | .1-10 |  |
| 1-6-  | 1.                                 | Service Tools                                     | .1-10 |  |
| 1-6-2 | 2.                                 | Equipment.                                        | .1-10 |  |
| 1-7.  | Loca                               | ations for Greasing                               | .1-11 |  |
| 1-8.  | Adju                               | usting the Arm Lift Angle                         | .1-12 |  |
| 1-9.  | Firm                               | nware and PLD Upgrading                           | .1-14 |  |
| 1-9-  | 1.                                 | ROM and Software Versions Check.                  | .1-14 |  |
| 1-9-2 | 2.                                 | Writing and Rewriting Software.                   | .1-14 |  |
| 1-9-3 | 3.                                 | Writing and Rewriting PLD Internal Data           | .1-14 |  |
| 1-10. | 1-10. Notes on Replacing the Board |                                                   |       |  |
| 1-11. | Lead                               | d-free Solder                                     | .1-16 |  |

# 2. Replacement of Main Parts

| 2-1.  | Tightening Torque                                              | 2-1  |
|-------|----------------------------------------------------------------|------|
| 2-2.  | VF Holder Assembly (HDVF-L770)/Rear Panel Assembly (HDVF-L750) | 2-2  |
| 2-3.  | CN Assembly                                                    | 2-3  |
| 2-4.  | PR-332 Board.                                                  | 2-4  |
| 2-5.  | LCD Module                                                     | 2-6  |
| 2-6.  | SW-1636 Board                                                  | 2-9  |
| 2-7.  | VR-352 Board                                                   | 2-11 |
| 2-8.  | SW-1637 Board (HDVF-L770)                                      | 2-12 |
| 2-9.  | SW-1638 Board (HDVF-L770)                                      | 2-13 |
| 2-10. | Arm (R) Sub Assembly (HDVF-L770).                              | 2-14 |
| 2-11. | Arm (L) Sub Assembly (HDVF-L770)                               | 2-17 |
|       |                                                                |      |

| 2-12. | Pan Tilt Base Assembly (HDVF-750) |  |
|-------|-----------------------------------|--|
|-------|-----------------------------------|--|

# 3. Diagnostics

| 3-1. | STATUS Indicator.    | .3-1 |
|------|----------------------|------|
| 3-2. | Device Check.        | .3-2 |
| 3-3. | Internal Test Signal | .3-3 |

# 4. Setup Menu

| 4-1. Set | ting Menu                  | 4-1 |
|----------|----------------------------|-----|
| 4-1-1.   | Setting Menu Configuration | 4-1 |
| 4-1-2.   | Description of Switches.   | 4-1 |
| 4-1-3.   | Basic Operations           | 4-1 |
| 4-2. De  | scription of Menu          | 4-3 |
| 4-2-1.   | TOP Menu                   | 4-3 |
| 4-2-2.   | OPERATION Menu.            | 4-3 |
| 4-2-3.   | SERVICE Menu               | 4-3 |

# 5. Electrical Adjustment

| 5-1. Actions to Be Taken When Replacing the LCD | odule |
|-------------------------------------------------|-------|
|-------------------------------------------------|-------|

# 6. Spare Parts

| 6-1. | Note on Repair Parts | 6-1 |
|------|----------------------|-----|
| 6-2. | Exploded Views       | 6-2 |
| 6-3. | Supplied Accessories | -10 |

# 7. Diagrams

| lock Diagrams | 7-1 |
|---------------|-----|
| rame Wiring   | 7-3 |

# **Manual Structure**

# Purpose of this manual

This manual describes the information items that premise the service based on the block-level such as service overview, replacement of main parts, diagnostics, setup menu and electrical adjustment assuming use of system and service engineers.

### **Related manuals**

The following manual is provided for this unit in addition to this "Service Manual".

- Operation Guide (Supplied with this unit)
- Operation Manual CD-ROM (Supplied with this unit) This manual contains information required to operate and use the unit.
- Factory Service Manual (Available on request) This manual describes the information items that premise the service based on the components parts.

## Trademarks

System names and product names written in this manual are usually registered trademarks or trademarks of respective development manufacturers.

# Section 1 Service Overview

# 1-1. Board Location

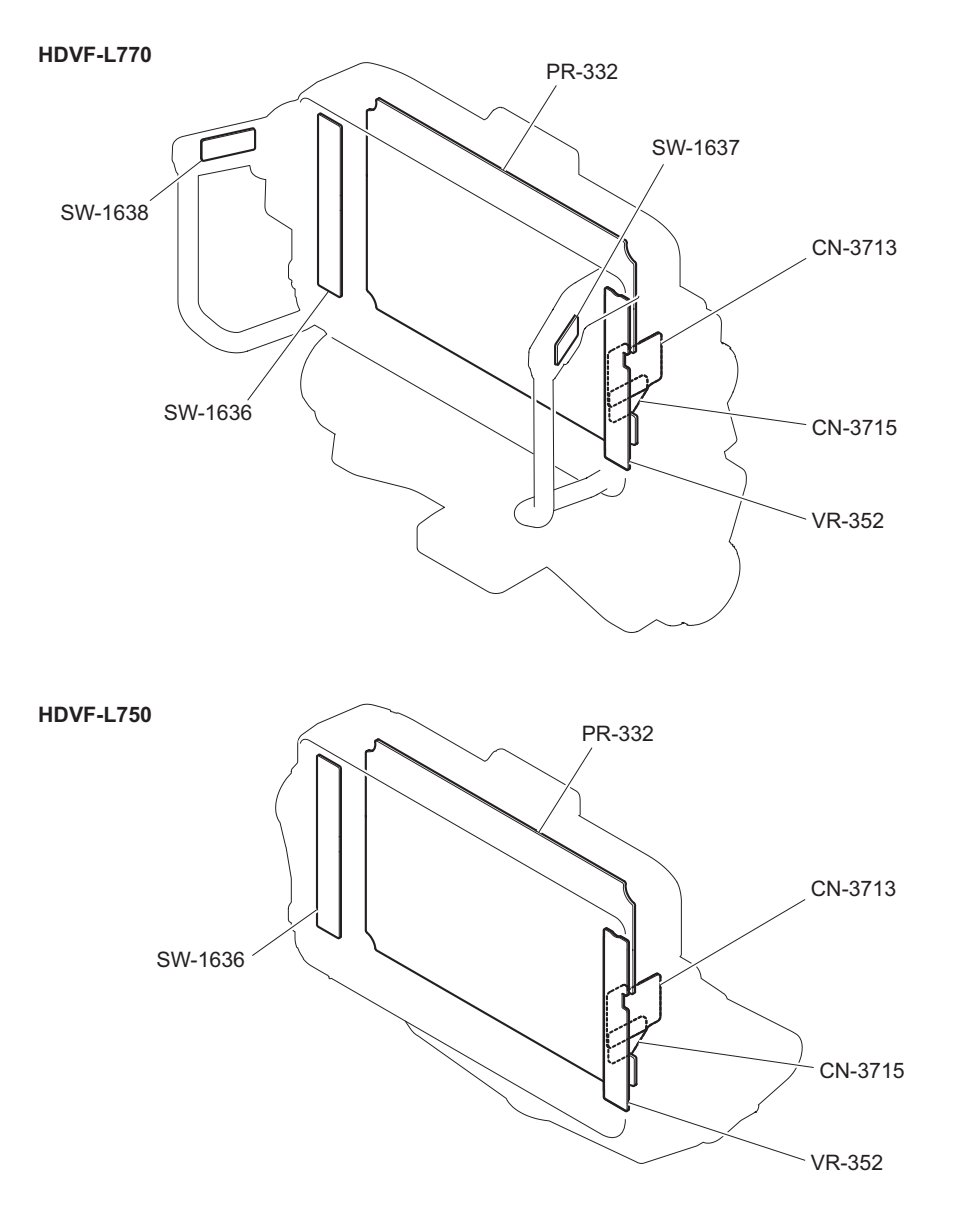

# 1-2. Connectors and Cables

### 1-2-1. Connection Cables

When connecting the HDVF-L750/L770 to a camera at the time of installation or service, use the supplied connection cable.

Connection cable (20-pin)
 Sony part No.: 1-838-608-21

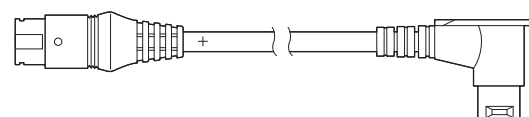

• Connection cable (26-pin) Sony part No.: 1-848-062-21

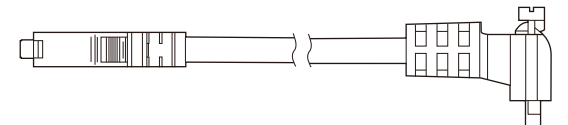

# 1-2-2. Connector Inputs/Outputs Signals

### 1. CAM (Round, 20-pin)

Round, 20-pin, Female

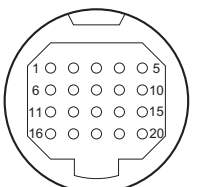

- External View -

| No. | Signal       | I/O    | Specifications       |
|-----|--------------|--------|----------------------|
| 1   | SDA          | IN/OUT | TTL level            |
| 2   | Y TALLY      | IN     | ON: +5 V<br>OFF: GND |
| 3   | POWER OFF    | IN     | ON: OPEN<br>OFF: GND |
| 4   | SCK          | IN     | TTL level            |
| 5   | NC           | —      | No connection        |
| 6   | NC           | —      | No connection        |
| 7   | NC           | —      | No connection        |
| 8   | G TALLY      | IN     | ON: +5 V<br>OFF: GND |
| 9   | NC           | —      | No connection        |
| 10  | NC           | —      | No connection        |
| 11  | NC           | —      | No connection        |
| 12  | Y VIDEO (X)  | IN     | 1.0 Vp–p, Zi=75 Ω    |
| 13  | VIDEO GND    | _      | GND for VIDEO        |
| 14  | Pb VIDEO (X) | IN     | 0.7 Vp–p, Zi=75 Ω    |

| No. | Signal       | I/O | Specifications       |
|-----|--------------|-----|----------------------|
| 15  | Pr VIDEO (X) | IN  | 0.7 Vp–p, Zi=75 Ω    |
| 16  | REC (L)      | IN  | ON: +5 V<br>OFF: GND |
| 17  | R TALLY      | IN  | ON: +5 V<br>OFF: GND |
| 18  | NC           | —   | No connection        |
| 19  | UNREG GND    | —   | GND for UNREG        |
| 20  | UNREG        | IN  | +10.5 V to 17 V      |

#### 2. CAM (Rectangular, 26-pin)

Rectangular, 26-pin

13 1

26 14

- External View -

| No. | Signal     | I/O     |
|-----|------------|---------|
| 1   | SHIELD_GND | —       |
| 2   | LVDS_1-    | IN      |
| 3   | LVDS_2-    | IN      |
| 4   | LVDS_3-    | IN      |
| 5   | LVDS_CLK-  | IN      |
| 6   | LVDS_4-    | IN      |
| 7   | LVDS_5-    | IN      |
| 8   | VF_ON      | OUT     |
| 9   | SDA        | IN /OUT |
| 10  | UNREG      | IN      |
| 11  | UNREG      | IN      |
| 12  | GND        | —       |
| 13  | GND        | —       |
| 14  | GND        | —       |
| 15  | LVDS_1+    | IN      |
| 16  | LVDS_2+    | IN      |
| 17  | LVDS_3+    | IN      |
| 18  | LVDS_CLK+  | IN      |
| 19  | LVDS_4+    | IN      |
| 20  | LVDS_5+    | IN      |
| 21  | SRX        | OUT     |
| 22  | SCL        | IN      |
| 23  | UNREG      | IN      |
| 24  | UNREG      | IN      |
| 25  | GND        | —       |
| 26  | SHIELD_GND | —       |

### 3. SDI IN

BNC type

Continued

 3G-SDI: SMPTE 424M/425M compliant 0.8 Vp-p, 75 Ω, 2.970 Gbps/2.967 Gbps  HD-SDI: SMPTE 292M compliant 0.8 Vp-p, 75 Ω, 1.485 Gbps/1.4835 Gbps

### 4. DC IN

DIN, 4-pin, Male

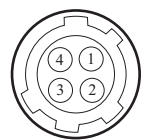

- External View -

| No. | Signal    | I/O | Specifications                                     |
|-----|-----------|-----|----------------------------------------------------|
| 1   | UNREG GND | —   | GND for UNREG                                      |
| 2   | TALLY     | IN  | ON: GND<br>OFF: High impedance<br>(Open collector) |
| 3   | NC        | —   | No connection                                      |
| 4   | UNREG     | IN  | +10.5 to 17 V dc, 2 A<br>(max)                     |

#### 1-3. **Onboard Switches**

#### 1-3-1. PR-332 Board

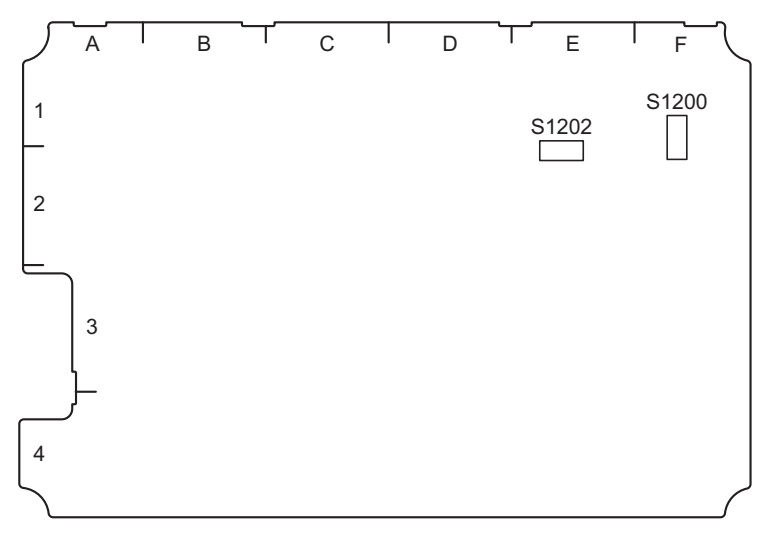

PR-332 board (A side)

| Ref. No. | Name        | Bit    | Function                                                                                | Factory default set-<br>ting                      |
|----------|-------------|--------|-----------------------------------------------------------------------------------------|---------------------------------------------------|
| S1200    | —           | 1 to 6 | Not used                                                                                | All OFF                                           |
|          | MODEL       | 7      | Selection of model<br>OFF: HDVF-L750<br>ON: HDVF-L770                                   | Differ according to the model <sup>*1</sup>       |
|          | AREA        | 8      | Selection of destination<br>OFF: SYM<br>ON: CN                                          | Differ according to the destination <sup>*1</sup> |
| S1202    | TEST SIGNAL | 1, 2   | Selection of signal output (type) to TP700<br>(Refer to"3-3. Internal Test Signal")     | All OFF                                           |
|          | TEST POINT  | 3 to 5 | Selection of signal output (point) to<br>TP700<br>(Refer to"3-3. Internal Test Signal") | All OFF                                           |
|          | —           | 6 to 8 | Not used                                                                                | All OFF                                           |

\*1: All these bits were set to off when the board was purchased. When installing this board to the HDVF-L750/L770, change the setting of these bits in accordance with the model and destination.

# 1-4. Circuit Description

HDVF-L750/HDVF-L770 consists of the following boards.

- PR-332 board
- CN-3713 board
- CN-3715 board
- SW-1636 board
- SW-1637/SW-1638 boards (HDVF-L770 only)
- VR-352 board

### 1-4-1. PR-332 Board

The PR-332 board mainly consists of a power supply block, a video input block, a video signal processing circuit, a tally control circuit, and a microcomputer.

#### Video Input Block

This unit has three inputs: analog (20p) interface, digital (26p) interface, and 3G SDI input.

• Analog (20p) interface

Analog HD Y/Pb/Pr signals that are input to CN100 are transferred to the video amplifier (IC204, IC205, IC206) and the LPF (IC207), are converted to 10-bit digital signals at a rate of 74 Mbps by the A/D converter (IC300), and are then input to the FPGA (IC1).

The HD/VD synchronizing signal generated in the sync separator IC (IC209) is input to the FPGA (IC1).

• Digital (26p) interface

LVDS signals encoded on the camera side are input to the FPGA (IC1) through CN101, and are then decoded to digital video signal, synchronizing signal, serial control signal, and TALLY lighting control signal, etc.

SDI input

The SDI signal that is input to CN501 is input to the SDI equalizer (IC501) in which impedance conversion and level adjustment are performed. Then the processed SDI signal is input to the FPGA (IC1).

#### Video Signal Processing Circuit

Peaking processing, ZEBRA/FALSE COLOR processing, and WFM signal creation are applied to digital video signals that are input to the FPGA (IC1). Then the signals are distributed to two channels, and are then input to the image processing IC (IC2). This image processing IC (IC2) performs picture size conversion and IP conversion to convert the input YC digital signals to full-HD YC digital signals. This IC also performs processing to combine two screens. The full-HD YC digital signals that are output from the image processing IC (IC2) are input again to the FPGA (IC1)

that performs YC-to-RGB conversion, brightness setting, knee correction, and convolution of the guide frame and the OSD signal. The converted and processed signals are input to the LVDS transmitter circuit (IC1400).

The LVDS transmitter converts each 8-bit RGB digital signal and synchronizing signal to LVDS signals, and outputs the converted signals to CN1400.

The FPGA (IC1) configures a PLL circuit with the phase comparator (IC1300), VCO1, and VCO2 to control the VCO's oscillation frequency to synchronize it with the HD signal that is input to the FPGA (IC1).

### **Generating Internal Test Signals**

The FPGA (IC1) has two circuits to generate internal test signals at the front and rear to switch test signals and mainline signals.

#### **Control System**

The CPU (IC1203) sends and receives data to/from the FPGA (IC1) and the image processing IC (IC2) through serial communication. This CPU also sets parameters for the LPF and the A/D converter through I<sup>2</sup>C communication. Brightness, contrast, peaking potentiometer level signal lines are connected to CPU's A/D input ports to control them. The D/A output ports are connected to the analog dimming control pins of the LED driver ICs (IC1401, IC1502) to control backlight and UP TALLY brightness.

The FPGA (IC1) performs PWM dimming control for TALLY/INDICATOR, backlight ON/OFF control through the LED driver IC (IC1401), and brightness control using the PWM dimming control in conjunction with the contrast potentiometer. Furthermore, this FPGA performs I<sup>2</sup>C communication or serial communication with the connected camera.

#### ROM

The onboard EEPROM (IC1208) retains setup data, operating hours of the unit, and other data. The EEPROM (IC105) also retains model information of the unit such as serial number.

The FPGA can be upgraded through CN400. (Refer to "1-9-3. Writing and Rewriting PLD Internal Data")

#### **Power Supply Block**

This block has 16 outputs that operate within the proper input power voltage range.

· Power input switching circuit

This unit is provided with other three power input methods: power supply from the CAM (camera) connectors (20p and 26p) and power supply from the DC IN connector. Each power input is connected to the FET switch (Q1631, Q1632, Q1635, Q1636, Q1639, and Q1640). When power is input to the DC IN connector, the DC IN connector is preferentially selected.

• Input voltage monitoring circuit

The input voltage monitoring circuit (IC1601) supplies power to the DC/DC controller IC (IC1603) when the input voltage is within the proper range.

Power supply operates when the input voltage is within the proper range (+9.5 to +17.5 V). Once power is supplied, the power supply block works within an input voltage range of +8.3 to +18.5 V. If the input voltage lowers below +8.3 V or rises above +18.5 V, Q1605 is turned off to shut off supply of UNREG power. The UNREG power voltage is not restored until it enters the proper range.

Protective circuit

The DC-DC converter (IC1700, IC1701, IC1702, and IC1800) incorporates an output error detection circuit. When an error is detected in any output, the POWERGOOD pin is turned low. The POWERGOOD pin output signal is input to IC1003. When an error is detected, the SHUTDOWN signal is output. This SHUT DOWN signal turns off Q1605 to shut off the UNREG power supply.

• Power supply control circuit

IC1603 is a synchronous rectification-type back DC-DC controller that generates +5 V and +3.3 V from the UNREG voltage supplied from the external circuit.

IC1700 to IC1703 compose a step-down switching regulator. IC1700, IC1701, and IC1702 generate power voltages +1.8 V, +1.2 V, and +1.0 V from the +3.3 V input voltage, and IC1703 generates a power voltage +2.5 V from the +5 V input voltage.

IC1704 and IC1705 compose an LDO regulator that generates power voltages +1.2 V\_SDI and +1.0 V\_SDI from the +1.8 V input voltage.

Power voltages +5 V\_A, +3.3 V\_A, +1.8 V\_A, and -5 V\_A are used for analog circuits. The step-down switching regulator (IC1801) generates a power voltage +5 V\_A from the UNREG voltage supplied from the external circuit. From this +5 V\_A input voltage, the step-down switching regulator (IC1801) generates +3.3 V\_A, and the inverter power IC (IC1803) generates -5 V\_A. Furthermore, the LDO regulator (IC1802) generates +1.8 V\_A from the +3.3 V A input voltage.

IC1101 is a DDR termination regulator that generates a VTT bus termination power voltage of the DDR memory. LCD module power supply circuit

The +3.3 V\_LCD power supply circuit for the LCD module activates the FET switch (Q1705) by using the control signal from the FPGA (IC1) to perform ON/OFF control. While the +3.3 V\_LCD power supply circuit is turned off, this circuit discharges C1727 and the LCD module.

• LED drive circuit

This unit has two LED drive circuits to control the LCD module backlight and UP TALLY.

In the backlight drive circuit (IC1401), brightness setting was made in the factory shipping process by the analog dimming control by using the DC signal from the D/A port of the CPU (IC1203). The LED drive circuit also controls brightness according to the ON/OFF control from the FPGA (IC1) and the PWM dimming control in conjunction with the contrast potentiometer.

In the Up Tally drive circuit (IC1502), brightness setting is made according to the ON/OFF control from the FPGA (IC1) and the analog dimming control by using the DC signal from the D/A port of the CPU (IC1203).

### 1-4-2. CN-3713 Board

This board contains a 20-pin analog interface camera connector (CN100).

### 1-4-3. CN-3715 Board

This board contains the DC IN connector (CN200) to supply external power.

#### 1-4-4. SW-1636 Board

This board contains a rotary encoder (EN300) and a switch (S300) for setup menu, two ASSINABLE switches (S302, S303), and POWER ON/SAVE switch (S301).

### 1-4-5. SW-1637/SW-1638 Boards (HDVF-L770 only)

Each of these boards contains two ASSINABLE switches (SW-1637: S400, S401 / SW-1638: S500, S501).

#### 1-4-6. VR-352 Board

This board contains three potentiometers BRIGHT (RV600), CONTRAST (RV601), and PEAKING (RV602).

# 1-5. Coaxial Cable

### 1-5-1. Disconnecting/Connecting Fine-Wire Coaxial Cable

#### Note

- Be very careful when handling the fine-wire coaxial cable so that fine wires are not disconnected.
- When disconnecting the fine-wire coaxial cable, be sure to hold the connector. Do not attempt to pull the cable.
- · Check that the contact surface of the fine-wire coaxial cable connector is free from dirt or dust.

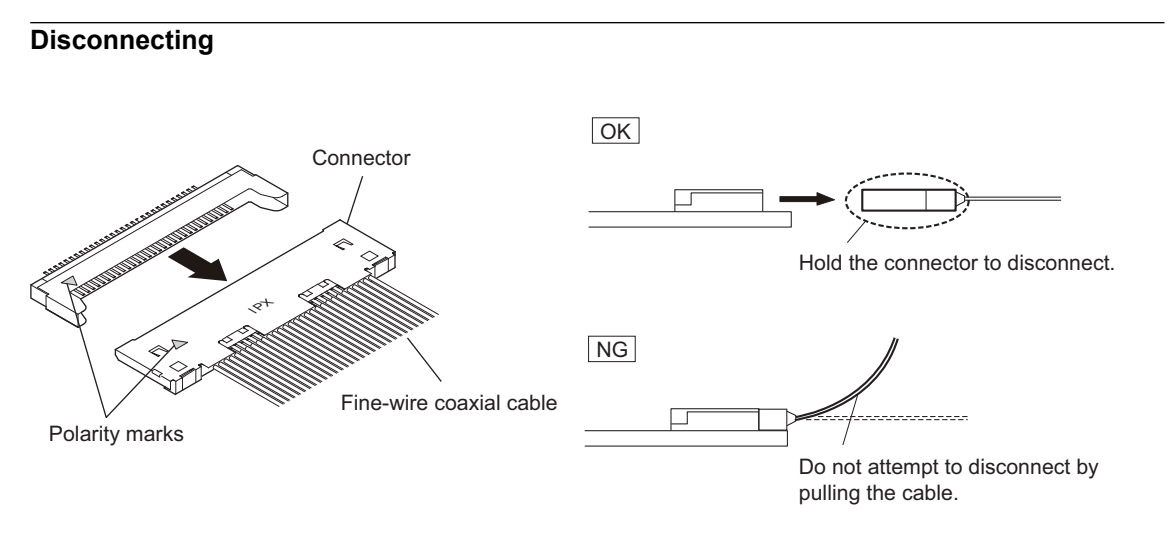

1. Hold both sides of the fine-wire coaxial cable connector, and pull the connector straight to disconnect it.

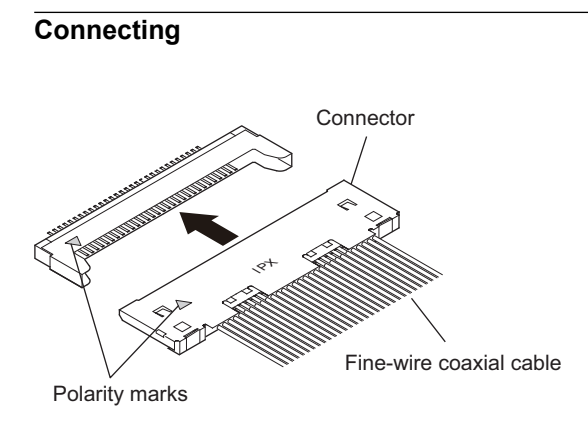

#### Note

Firmly insert the connector straight as far as it will go.

1. Insert the connector straight matching the polarity marks.

### 1-5-2. Disconnecting/Connecting Coaxial Cable

#### Note

Be sure to observe the disconnecting and connecting procedures below to prevent wire disconnection or poor contact.

#### **Required Tool**

• Connector remover (Part No: J-7121-210-A)

### Disconnecting

1. Fit the notch at the end of the connector remover into the connector of a coaxial cable, and pull the connector remover straight.

Note

- Insert the notch of the connector remover from the opposite side of the cable of the coaxial cable.
- Do not attempt to pull the cable.

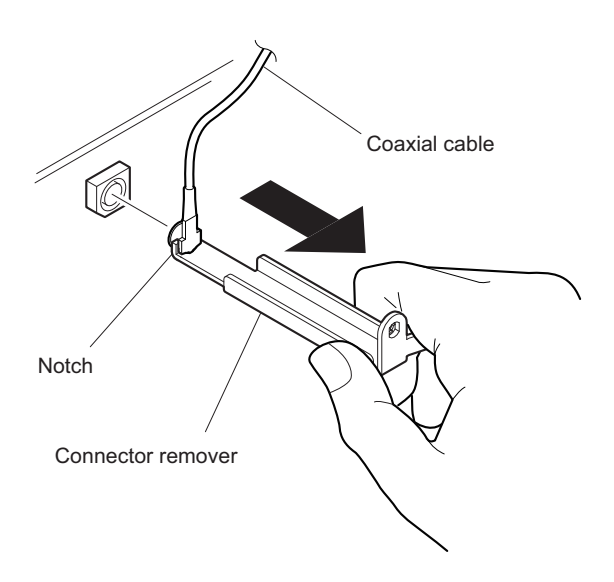

### Connecting

- 1. Hold the plug of the coaxial cable.
- 2. Push the plug perpendicularly to the connector while slightly turning the plug clockwise and counterclockwise.

Hold the plug to connect

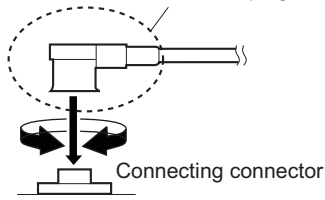

# 1-6. Service Tools/Equipment

# 1-6-1. Service Tools

| Part No.               | Name                                    | Application                        |
|------------------------|-----------------------------------------|------------------------------------|
| J-6323-430-A           | Torque screwdriver's bit (M3)           | Screw tightening                   |
| J-6325-110-A           | Torque screwdriver's bit (M1.4)         | Screw tightening                   |
| J-6325-380-A           | Torque screwdriver's bit (M2)           | Screw tightening                   |
| J-6325-400-A           | Torque screwdriver (3 kg·cm) (0.3 N·m)  | Screw tightening                   |
| J-6252-510-A           | Torque screwdriver (6 kg·cm) (0.6 N·m)  | Screw tightening                   |
| J-6252-520-A           | Torque screwdriver (12 kg·cm) (1.2 N·m) | Screw tightening                   |
| J-6510-120-A           | RS232 Interface cable                   | Used for software data downloading |
| J-7121-210-A           | Connector remover                       | Disconnecting coaxial cables       |
| Commercially available | Xilinx Platform Cable USB II            | Used for PLD data downloading      |

# 1-6-2. Equipment

| Equipment                         | Model name                                                               |
|-----------------------------------|--------------------------------------------------------------------------|
| HDD camera                        | The camera indicated to the "Related Equipment" of the OPERATION MANUAL. |
| General-purpose personal computer | —                                                                        |

# 1-7. Locations for Greasing

The following figures show locations that require greasing. Apply grease to these locations as needed.

• Arm Arm shaft (outer surface) Knob (threads) Springs (outer surface) Hole Hole (slope) (inner surface) Knob (threads) Cone lock shoe Knob (threads) Springs (outer surface) (top surface) Hole (slope) Knob (threads) Q D) Cone lock shoe (top surface) Slide base • Lift center shaft groove Lift center shaft grooves Lift center shaft grooves U grooves Warm gear shafts (upper/lower) Wheel gear hole inside (only both ends) Gear engaging portion

# 1-8. Adjusting the Arm Lift Angle

#### Note

The arm lift angle is set as shown in the figure. Check and adjust the lift angle as needed.

Lift angle range of the arm

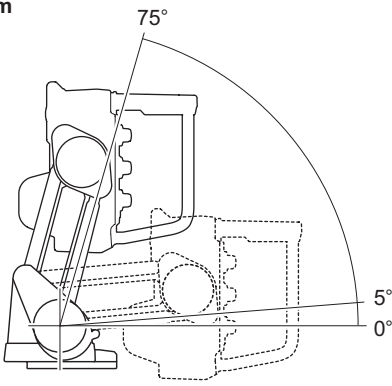

#### Procedure

- 1. Remove the eight screws to detach the VF holder unit.
- 2. Remove the base guide.

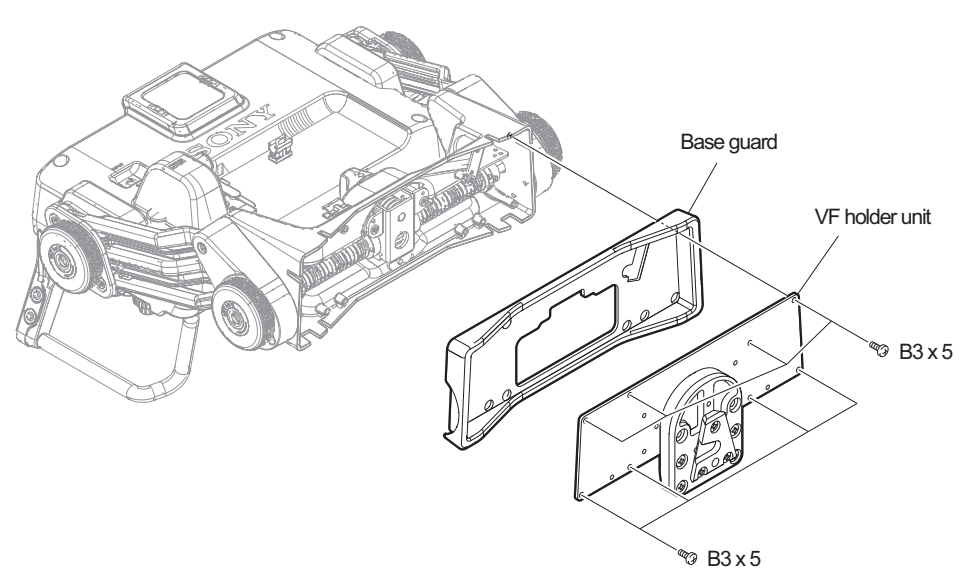

- 3. Set the lift stopper in the lower-limit position.
  - Loosen the two set screws.
  - Set the arm angle to 5 degrees upward and contact the arm with the stopper pin as shown in the figure.
  - Apply locking compound to the two setscrews and tighten them to the specified torque.

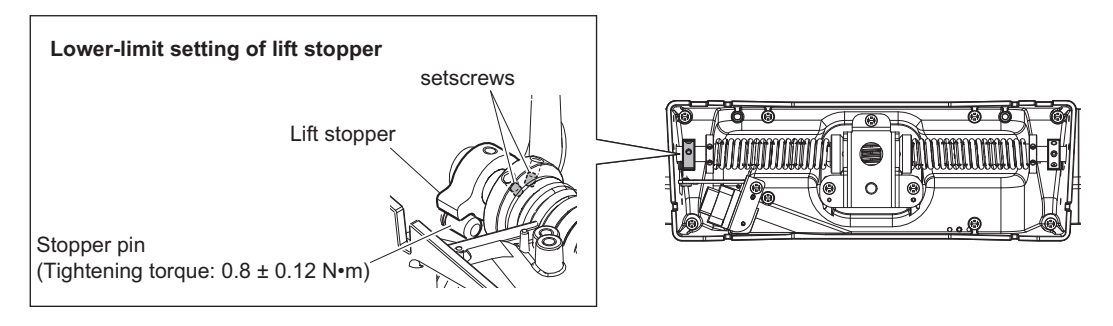

- 4. Set the lift stopper in the upper-limit position.
  - Loosen the two set screws.
  - Set the arm angle to 75 degrees upward and contact the arm with the stopper pin as shown in the figure.
  - Apply locking compound to the two setscrews and tighten them to the specified torque.

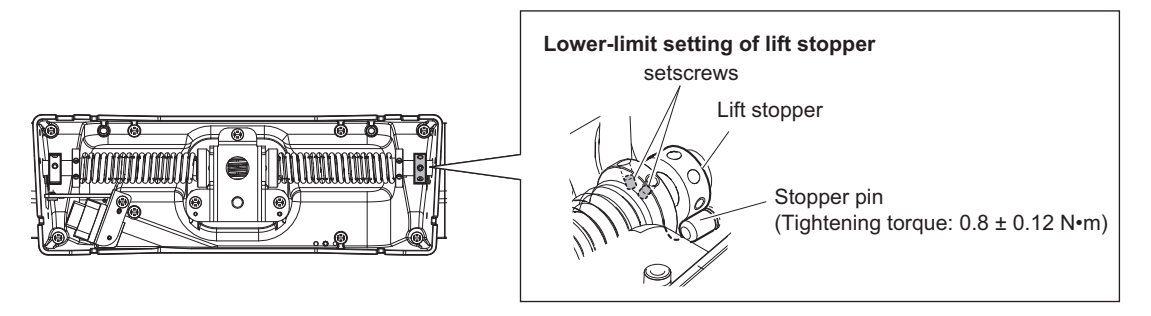

# 1-9. Firmware and PLD Upgrading

#### Note

Do not version down the ROM. Equipment may not operate normally. ROMs are mounted on the PR-332 board of this unit.

| Board  | Ref. No. | Address     |
|--------|----------|-------------|
| PR-332 | IC400    | D4 (side A) |

### 1-9-1. ROM and Software Versions Check

#### Procedure

- 1. Display the TOP menu. (Refer to"4-2-1. TOP Menu")
- 2. Display the VERSION screen in the SERVICE menu.
- 3. Confirm the version of ROM and software.

### 1-9-2. Writing and Rewriting Software

If software data needs to be upgraded, contact your local Sony Sales Office/Service Center.

### 1-9-3. Writing and Rewriting PLD Internal Data

If PLD needs to be upgraded, contact your local Sony Sales Office/Service Center.

# 1-10. Notes on Replacing the Board

The EEPROM (IC1208) is mounted on the PR-332 board. This IC stores adjustment data. If the PR-332 board needs to replaced, remove IC1208 from the current PR-332 board before replacing it, and mount the removed IC1208 to the new PR-332 board. For how to replace the PR-332 board, refer to "2-4. PR-332 Board".

#### Note

Perform this transfer of IC1208 when replacing only the PR-332 board.

When replacing the LCD module, do not transfer IC1208. (Refer to "5-1. Actions to Be Taken When Replacing the LCD Module")

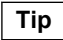

When replacing the PR-332 board, electrical adjustment is not required.

#### Procedure

- 1. Remove the PR-332 board from the unit.
- 2. Remove IC1208 from the PR-332 board before replacing it.
- 3. Remove IC1208 from the new PR-332 board.
- 4. Mount IC1208 removed in step 2 on the new PR-332 board.
- 5. Install the PR-332 board to the unit.
- 6. Connect the unit to the camera and turn on the power of the unit. Check that video image is displayed.

# 1-11. Lead-free Solder

All boards mounted in this unit use lead-free solder. Be sure to use lead-free solder when repairing the boards of this unit. A lead free mark (LF) indicating that the solder contains no lead is printed on each board. (Caution: Some printed circuit boards may not come printed with the lead free mark due to their particular size.)

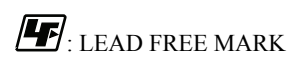

#### Note

- The lead-free solder melts at a temperature about 40 °C higher than the ordinary solder, therefore, it is recommended to use the soldering iron having a temperature regulator.
- The ordinary soldering iron can be used but the iron tip has to be applied to the solder joint for a slightly longer time. The printed pattern (copper foil) may peel away if the heated tip is applied for too long, so be careful.

# Section 2 Replacement of Main Parts

# 2-1. Tightening Torque

#### Torque driver and screw tightening torque

General screws are used in this unit. Be sure to use a torque driver and tighten screws to the specified tightening torque.

Tightening torque M2: 0.19 ±0.03 N⋅m M2.6: 0.53 ±0.07 N⋅m M3: 0.80 ±0.12 N⋅m

### Тір

- When using the torque driver with the notation of cN ⋅ m, interpret it as follows.
  Example: 0.8 N ⋅ m = 80 cN ⋅ m
- Since small screws are used in the unit, they may fall into the unit when they are removed and installed. To prevent screws from falling, it is recommended that the bit of each torque driver be magnetized to a degree that prevents screws from falling.

# 2-2. VF Holder Assembly (HDVF-L770)/Rear Panel Assembly (HDVF-L750)

### Tip

Illustration: HDVF-L770

### Procedure

1. Loosen four knobs (ARM SIDE, right and left) and fix the unit as shown. (HDVF-L770 only)

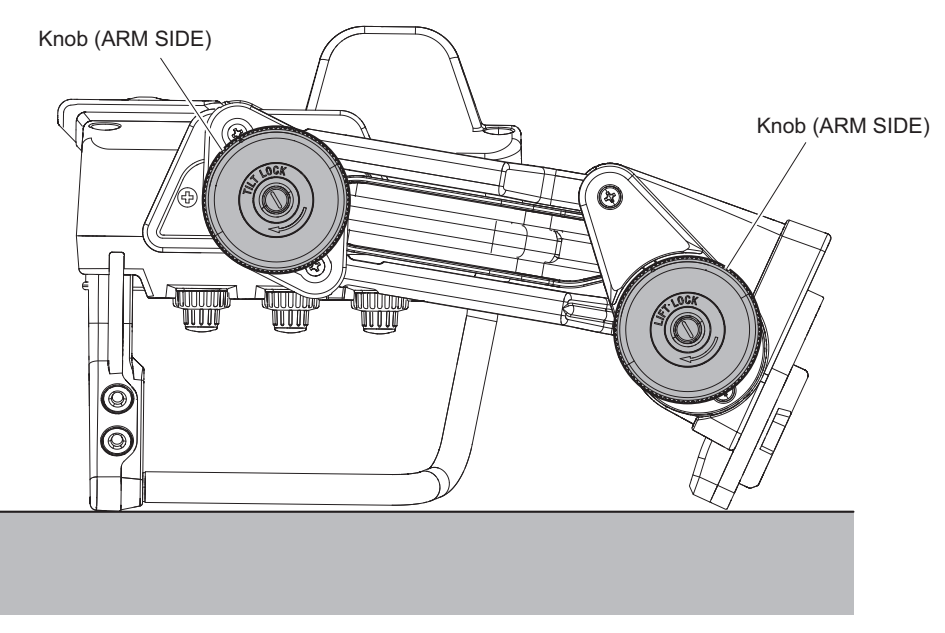

- 2. Open the CN cap in the direction of the arrow.
- 3. Remove the six screws to detach the VF holder assembly (HDVF-L770) /rear panel assembly (HDVF-L750).

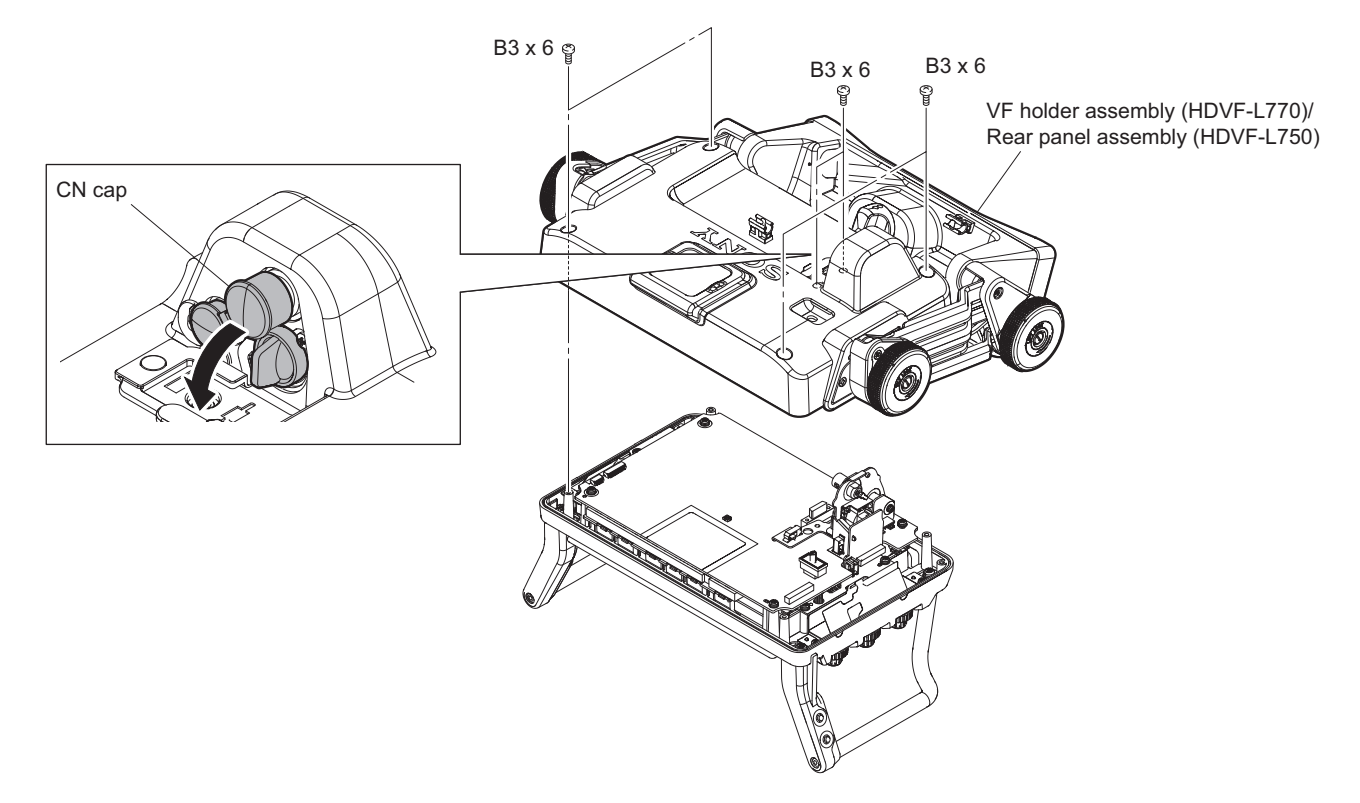

# 2-3. CN Assembly

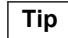

Illustration: HDVF-L770

#### Preparation

 Remove the VF holder assembly. (Refer to "2-2. VF Holder Assembly (HDVF-L770)/Rear Panel Assembly (HDVF-L750)")

#### Procedure

- 1. Disconnect the coaxial cable from the connector (CN501) on the PR-332 board.
- 2. Open the harness protection sheet.
- 3. Disconnect the three harnesses from the three connectors (CN100, CN1900, and CN1901) on the PR-332 board.
- 4. Remove the CN assembly.

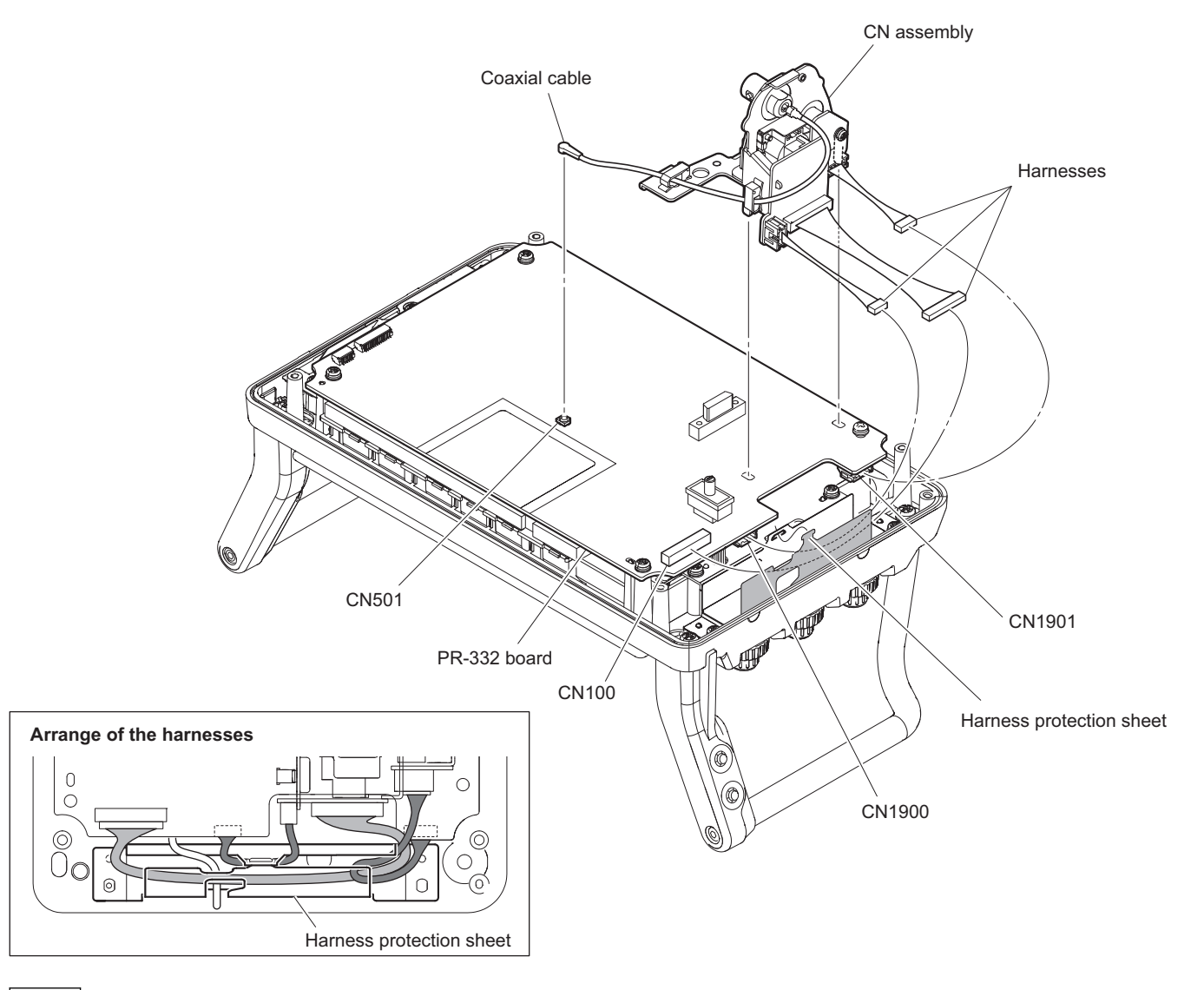

#### Note

When installing the CN assembly, dress the harnesses into the harness protection sheet.

# 2-4. PR-332 Board

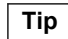

Illustration: HDVF-L770

#### Preparation

- Remove the VF holder assembly. (Refer to "2-2. VF Holder Assembly (HDVF-L770)/Rear Panel Assembly (HDVF-L750)")
- 2. Remove the CN assembly. (Refer to "2-3. CN Assembly")

#### Procedure

- 1. Remove the tape A.
- 2. Disconnect the two harnesses from the two connectors (CN1500, CN1501) on the PR-332 board.
- 3. Remove the four screws.

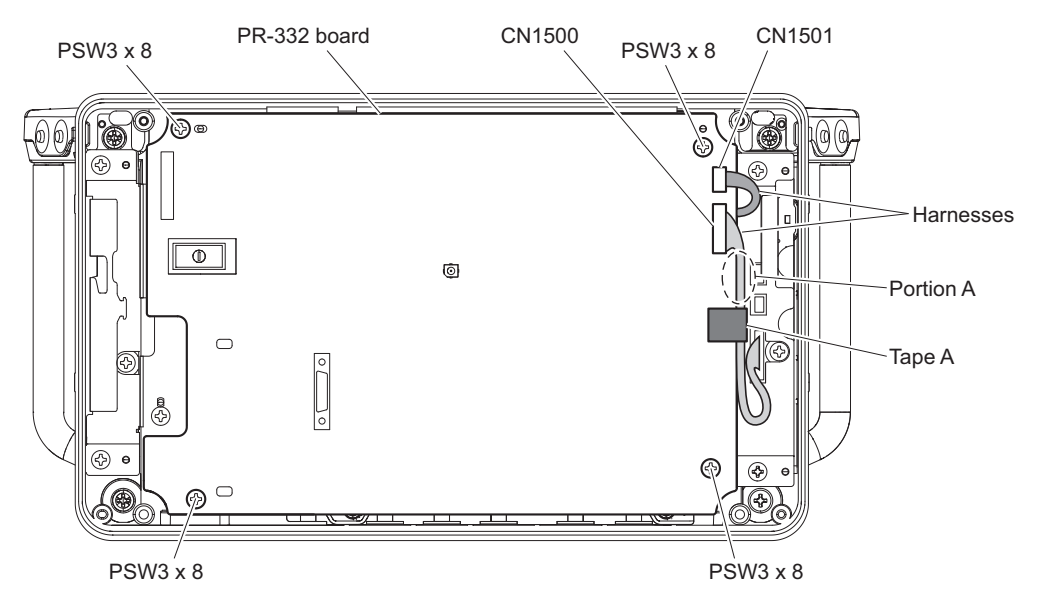

### Note

When attaching the tape A, do not slacken the harness at the portion A.

4. Open the PR-332 board in the direction of the arrow.

#### Note

Be careful not to damage fine-wire coaxial cable connected to the PR-332 board.

5. Disconnect the Fine-wire coaxial cable from the connector (CN1400) on the PR-332 board.

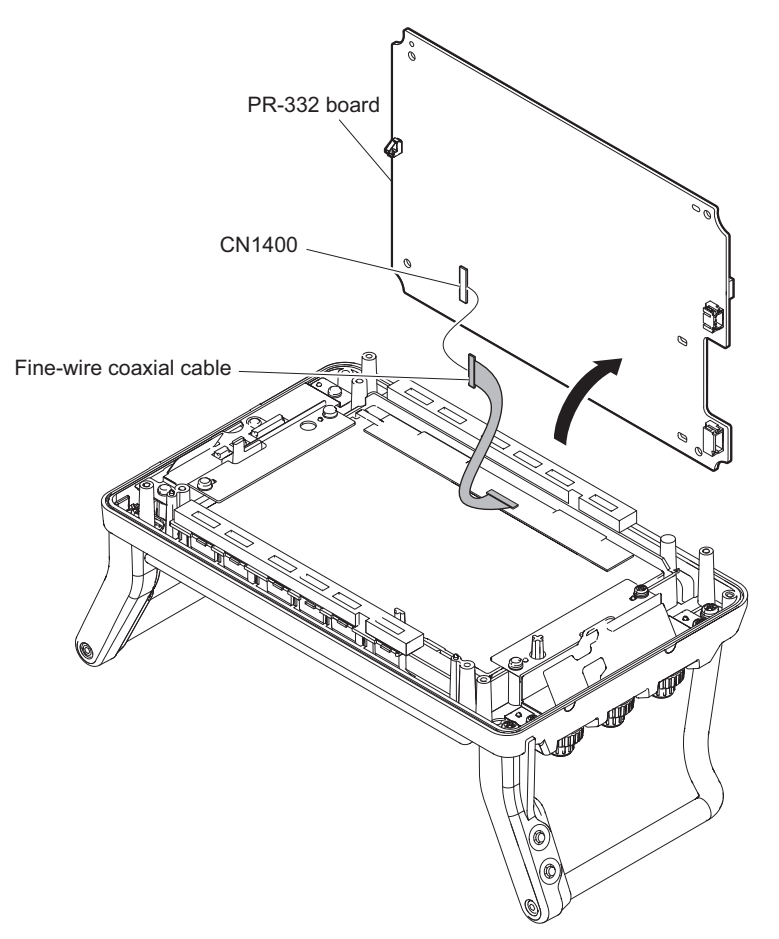

- 6. Remove the two screws to detach the VF GND plate and the connector plate.
- 7. Remove the four radiation sheets, drop protection, and the switch knob from the PR-332 board.

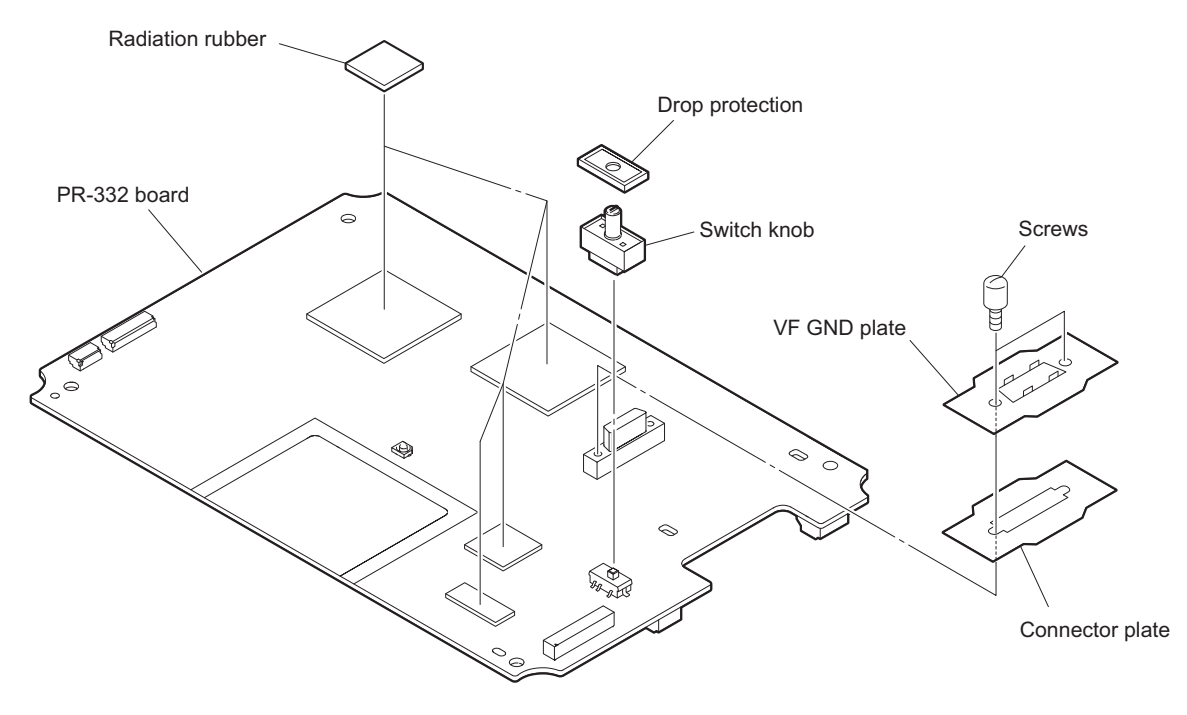

## 2-5. LCD Module

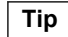

Illustration: HDVF-L770

#### Preparation

- Remove the VF holder assembly. (Refer to "2-2. VF Holder Assembly (HDVF-L770)/Rear Panel Assembly (HDVF-L750)")
- 2. Remove the CN assembly. (Refer to "2-3. CN Assembly")
- 3. Remove the PR-332 board. (Refer to "2-4. PR-332 Board")

#### Procedure

- 1. Remove the two tapes A.
- 2. Disconnect the harness from the connector (CN301) on the SW-1636 board. (HDVF-L770 only)

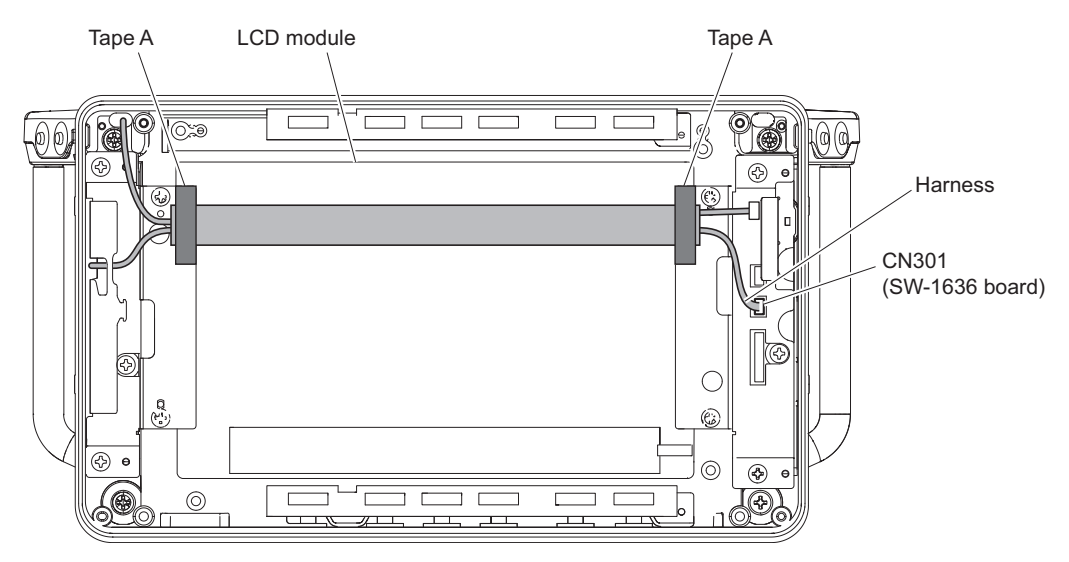

- 3. Remove the four screws to detach the two LCD holders.
- 4. Remove the LCD module.

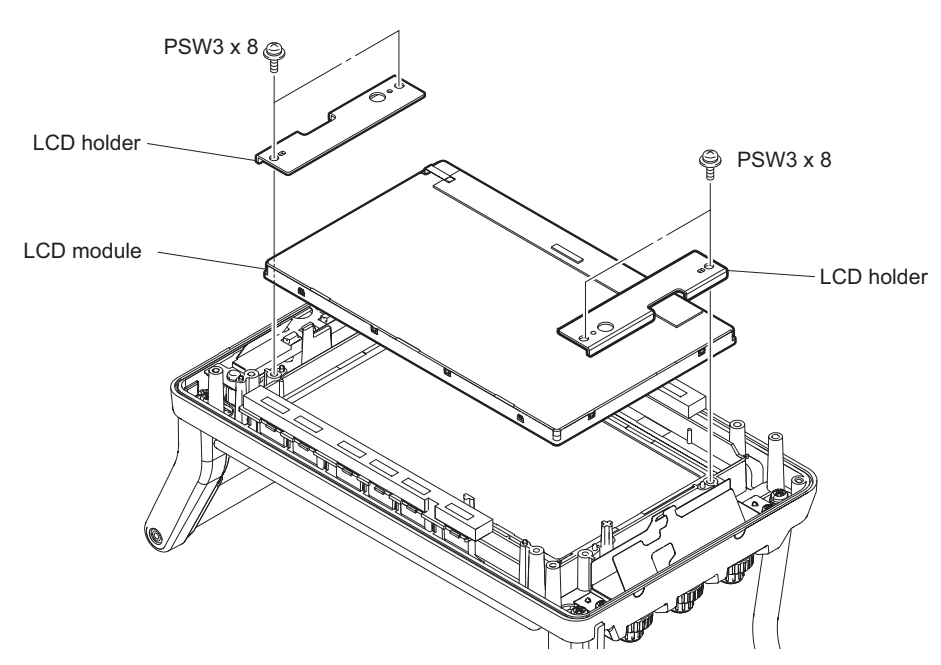

5. Disconnect the fine-wire coaxial cable from the connector on the LCD module.

6. Peal the two noise suppression sheets (1).

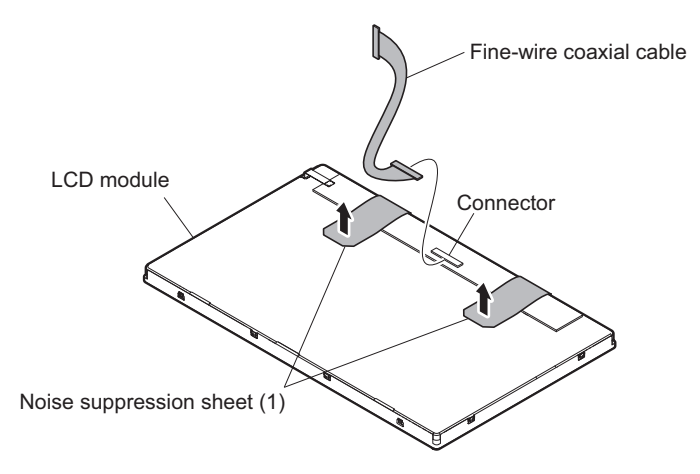

7. Remove the two noise suppression sheets (1).

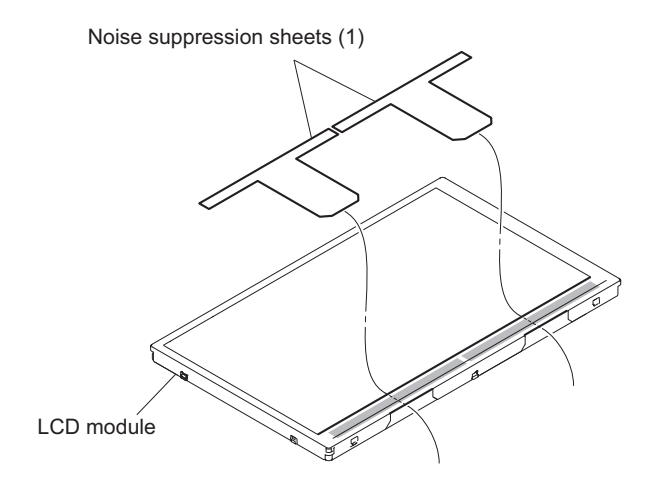

8. Install the removed parts by reversing the steps of removal.

### Note

When installing the noise suppression sheets (1) to the new LCD module, re-stick the protection sheet and then install it as shown in the figure.

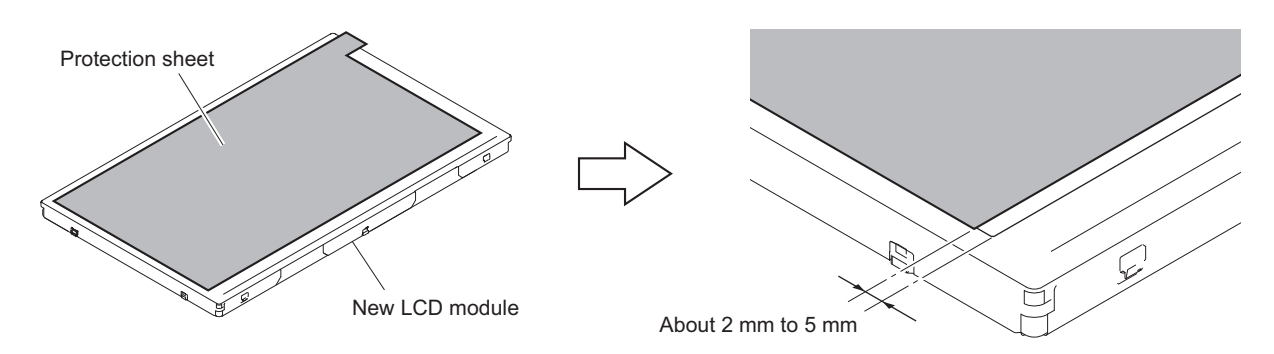

#### Note

- When attaching the noise suppression sheets (1), do not ride it on the step.
- Be careful because the noise suppression sheets (1) are easily damaged by tugging.

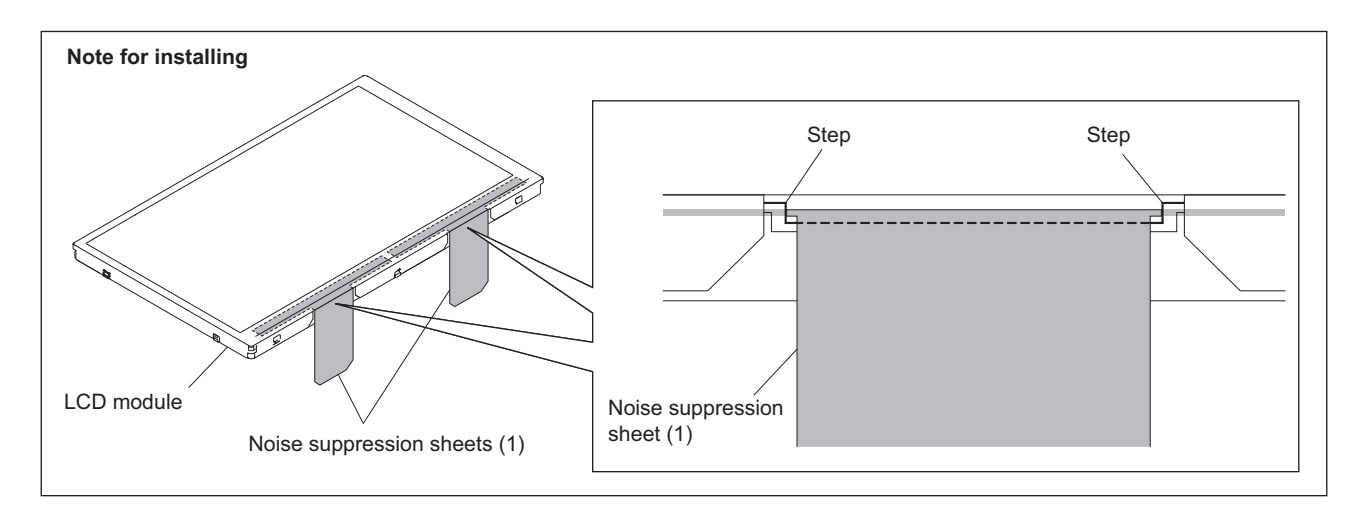

# 2-6. SW-1636 Board

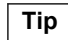

Illustration: HDVF-L770

#### Preparation

- Remove the VF holder assembly. (Refer to "2-2. VF Holder Assembly (HDVF-L770)/Rear Panel Assembly (HDVF-L750)")
- 2. Remove the CN assembly. (Refer to "2-3. CN Assembly")
- 3. Remove the PR-332 board. (Refer to "2-4. PR-332 Board")

#### Procedure

1. Remove the RE knob.

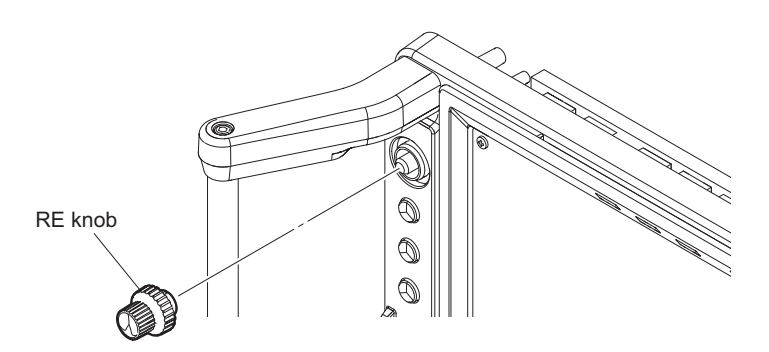

- 2. Remove the tape A. (HDVF-L770 only)
- 3. Disconnect the harness from the connector (CN302) on the SW-1636 board. (HDVF-L770 only)
- 4. Disconnect the harness from the connector (CN300) on the SW-1636 board.
- 5. Remove the three screws to detach the SW harness protection sheet, and the SW-1636 board.

6. Remove the drop protection rubber and the cushion.

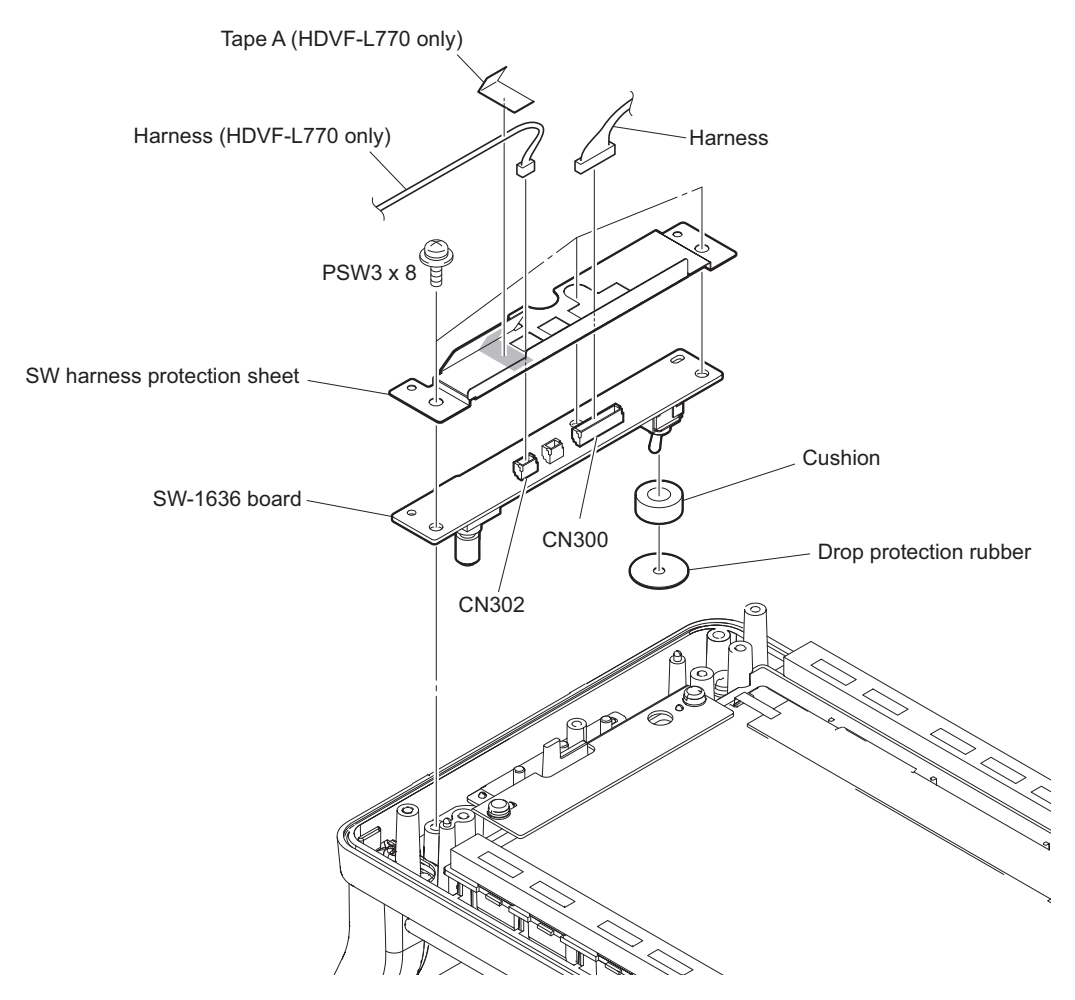

# 2-7. VR-352 Board

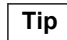

Illustration: HDVF-L770

#### Preparation

- Remove the VF holder assembly. (Refer to "2-2. VF Holder Assembly (HDVF-L770)/Rear Panel Assembly (HDVF-L750)")
- 2. Remove the CN assembly. (Refer to "2-3. CN Assembly")
- 3. Remove the PR-332 board. (Refer to "2-4. PR-332 Board")

#### Procedure

1. Remove the three volume knobs.

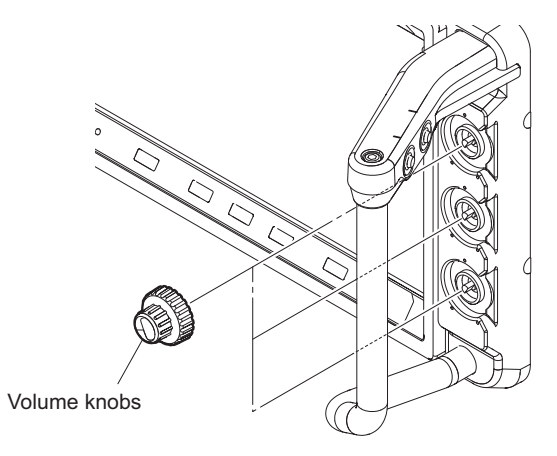

- 2. Remove the three screws to detach the VR harness protection sheet.
- 3. Lift up the VR-352 board and then disconnect the harness from the connector (CN600) on the VR-352 board.

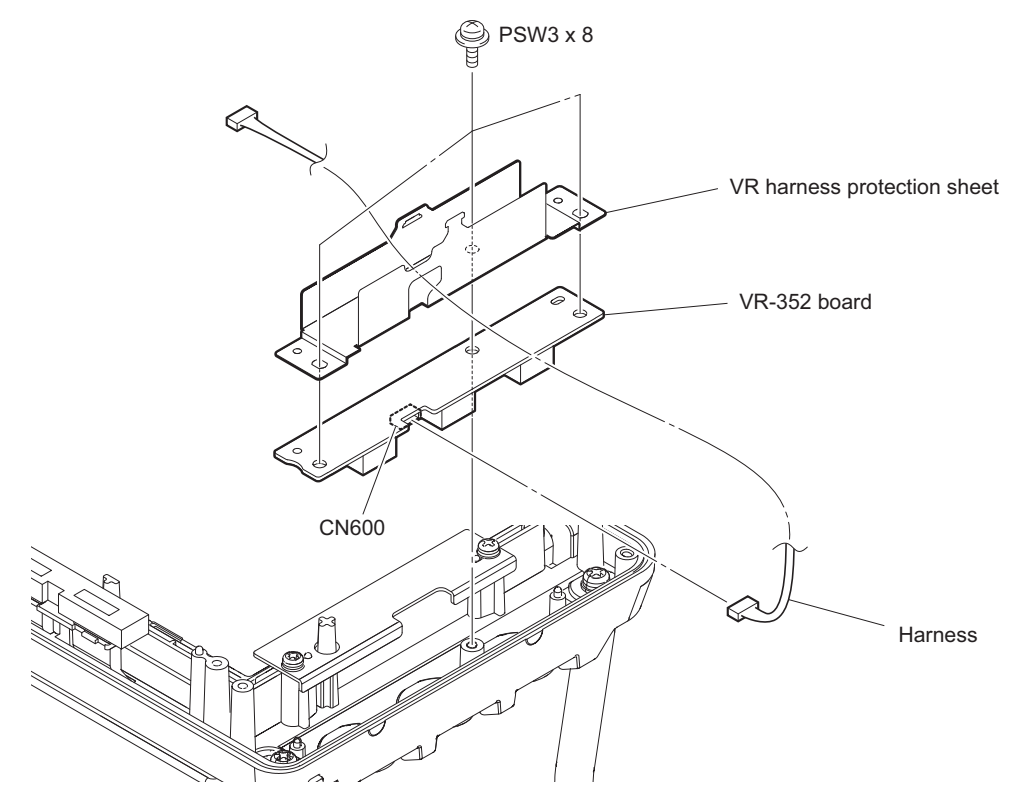

# 2-8. SW-1637 Board (HDVF-L770)

#### Procedure

- 1. Remove the hexagon socket bolt to detach the handle cover (right).
- 2. Disconnect the harness from the connector (CN400) on the SW-1637 board.
- 3. Remove the screw to detach the SW-1637 board.

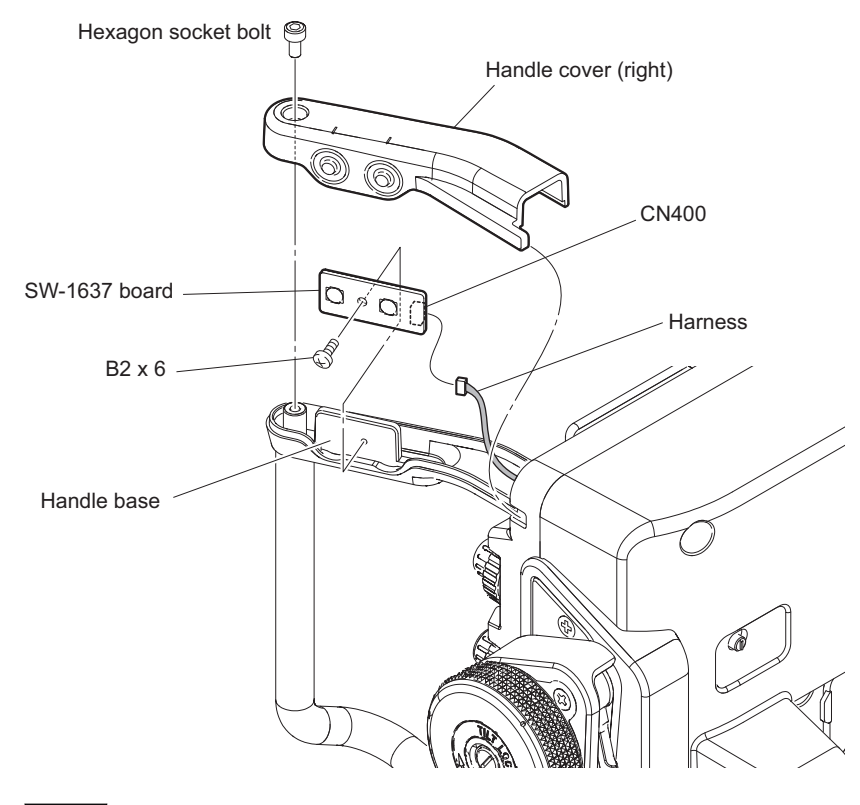

#### Note

When installing, do not have a gap between SW-1637 board and handle base.

# 2-9. SW-1638 Board (HDVF-L770)

#### Procedure

- 1. Remove the hexagon socket bolt to detach the handle cover (left).
- 2. Disconnect the harness from the connector (CN500) on the SW-1638 board.
- 3. Remove the screw to detach the SW-1638 board.

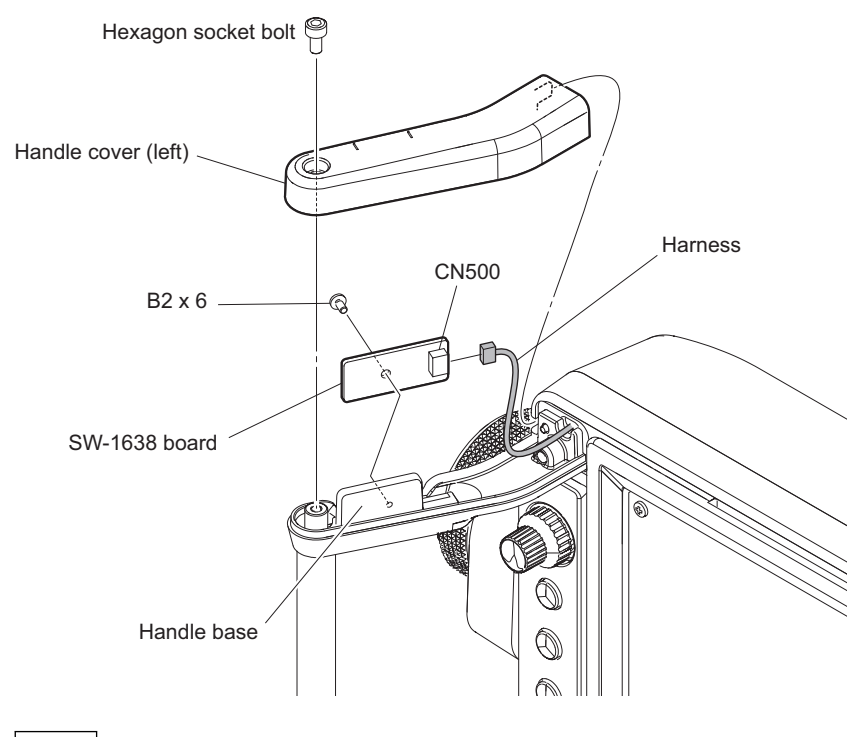

### Note

When installing, do not have a gap between SW-1638 board and handle base.

# 2-10. Arm (R) Sub Assembly (HDVF-L770)

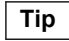

When applying the grease, refer to the"1-7. Locations for Greasing".

#### Procedure

1. Remove the two stopper knob screws to detach the two knobs (ARM SIDE) and the two cone lock shoes.

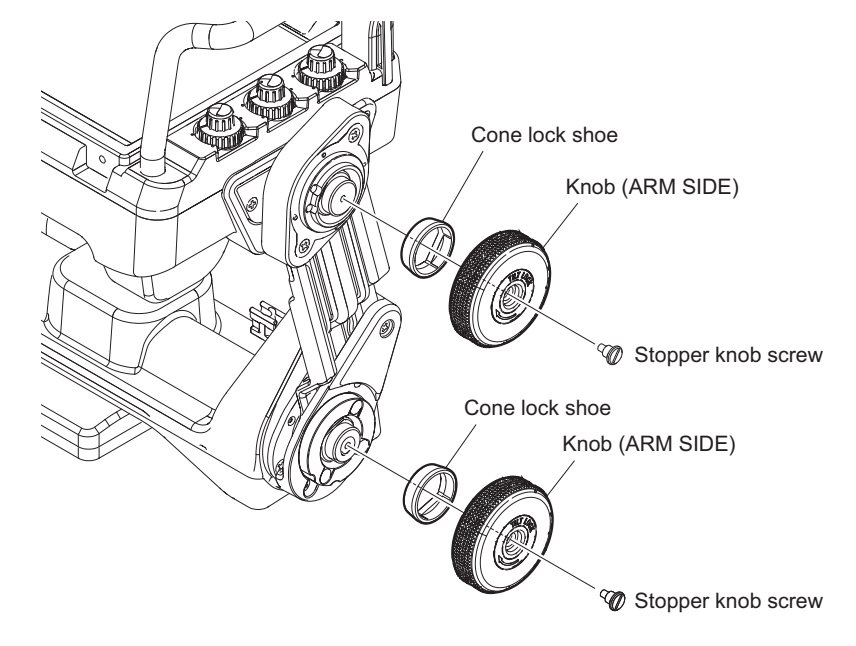

- 2. Remove the two screws (K3  $\times$  6) to detach the tilt base cover.
- 3. Remove the two screws (B3 x 5) to detach the lift base cover (R).
- 4. Remove the lift arm cover.

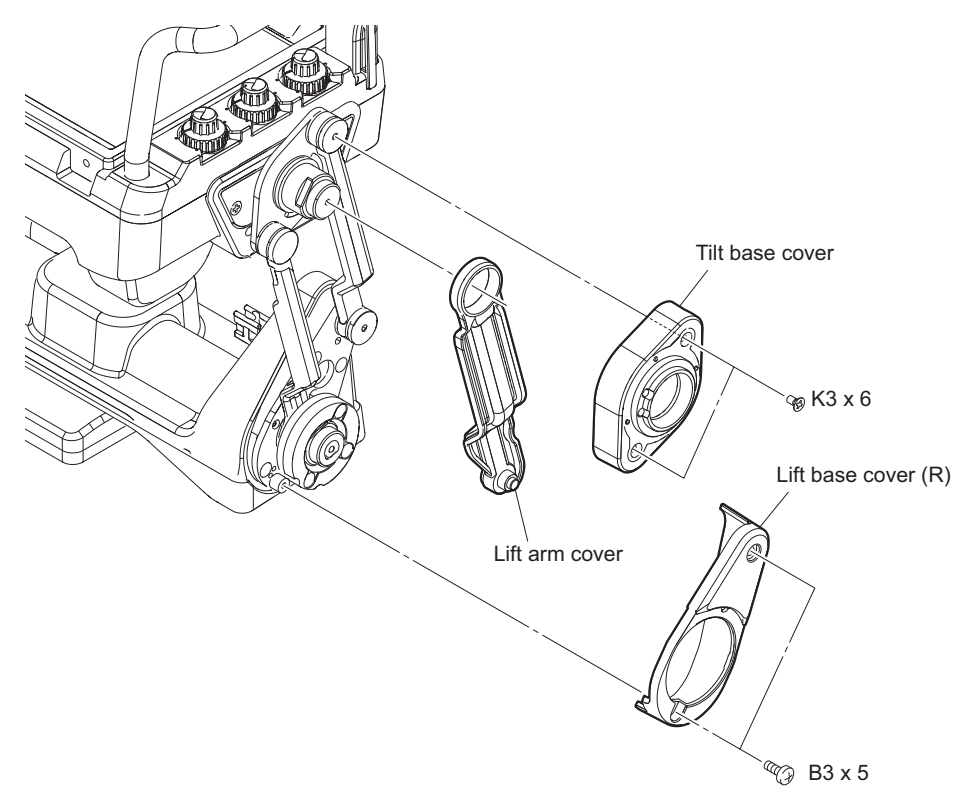

5. Remove the three screws (B3 x 5) to lift lock shoe.
#### 6. Loose the three set screws.

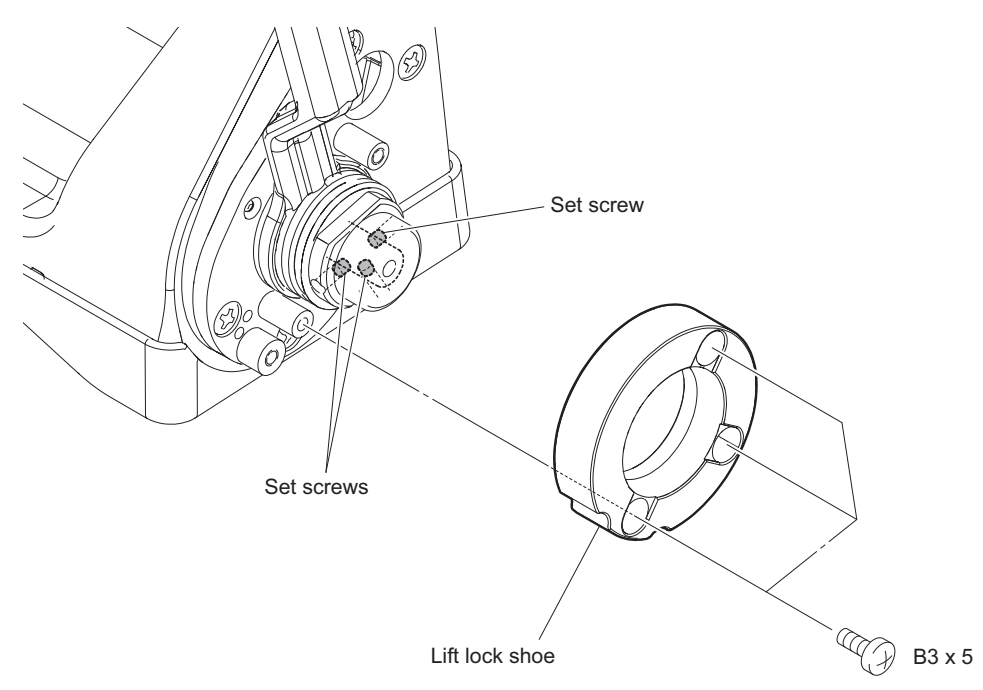

7. Remove the two screws (K3 x 6) and the four screws (B3 x 5) to detach the arm (R) sub assembly.

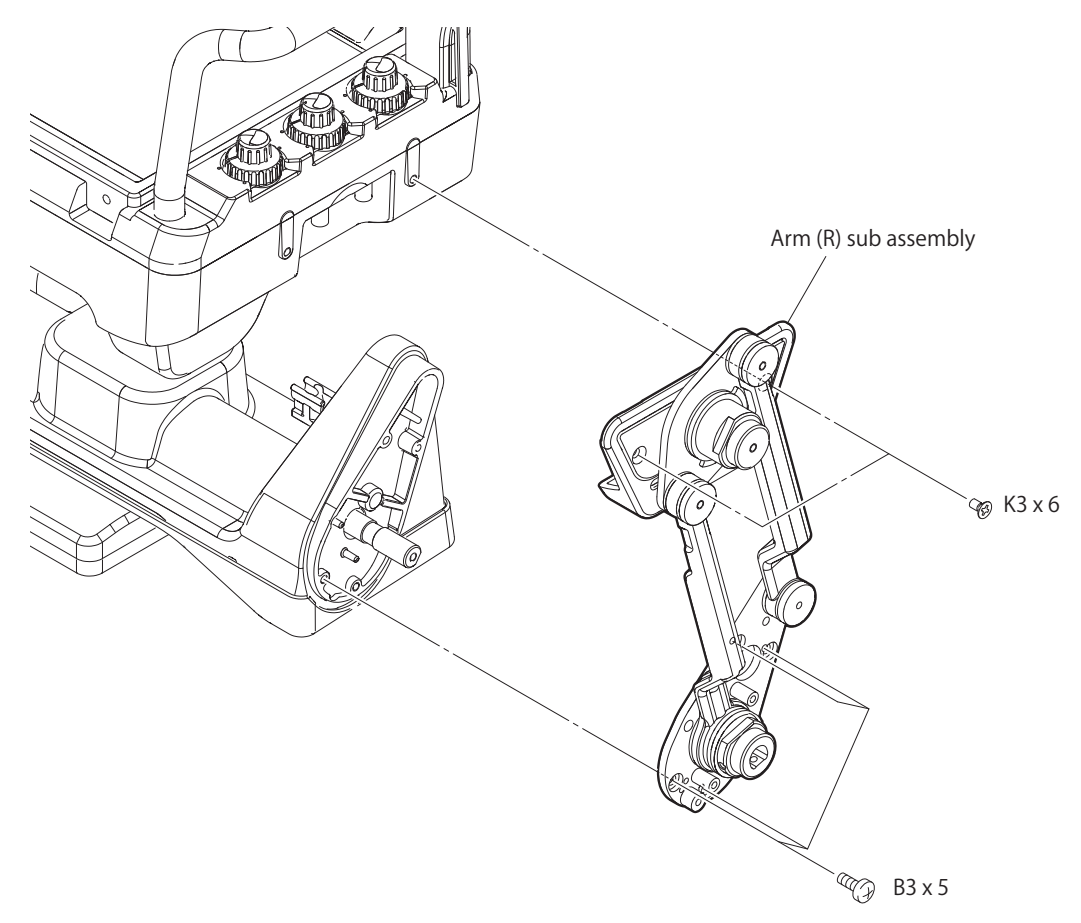

8. Remove the two screws to detach the fulcrum cover.

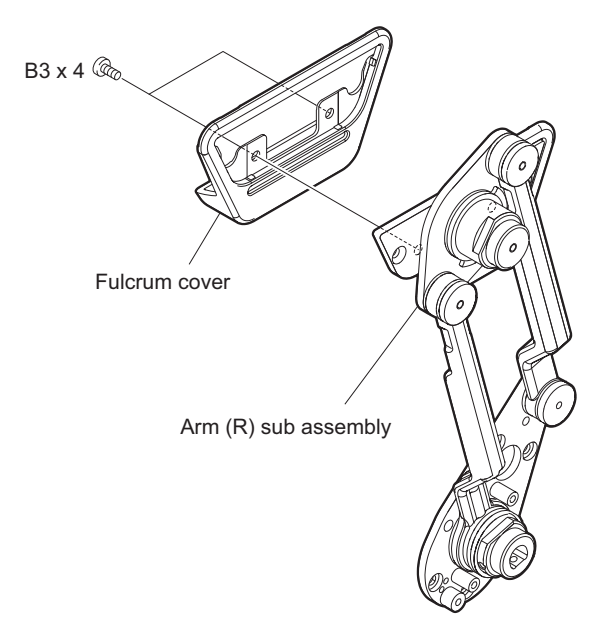

9. Install the removed parts by reversing the steps of removal.

### Note

When installing, tighten the three set screws after right and left of portions A and B are grounded.

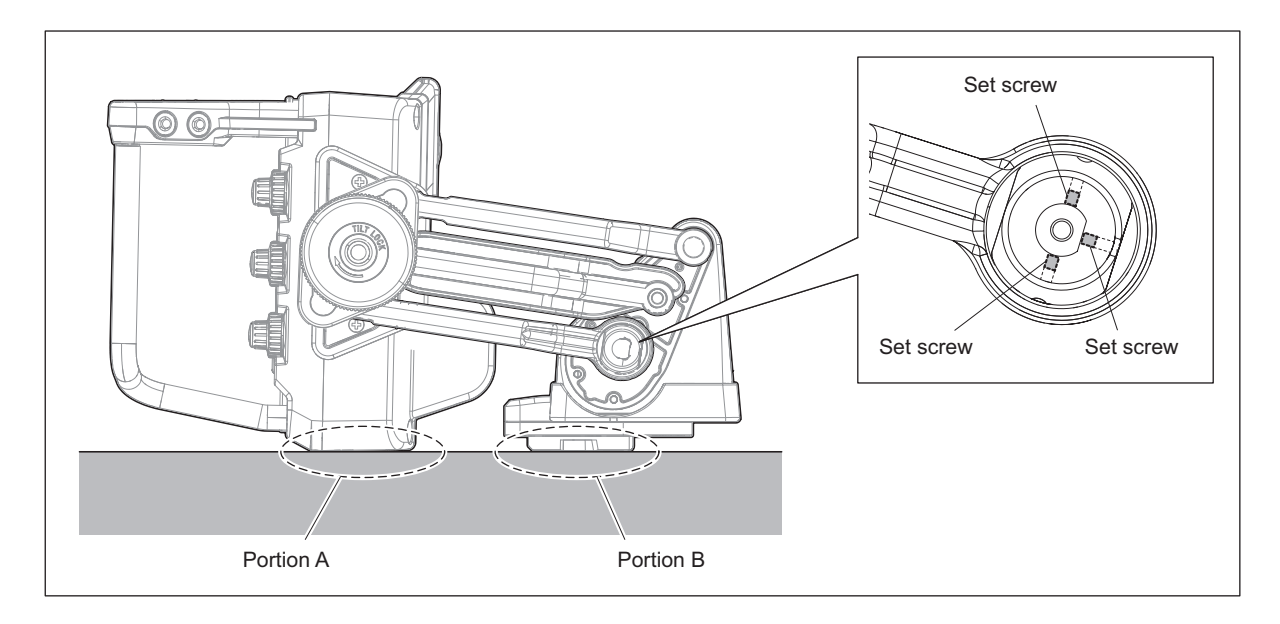

## 2-11. Arm (L) Sub Assembly (HDVF-L770)

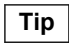

When applying the grease, refer to the "1-7. Locations for Greasing".

#### Procedure

1. Remove the stopper knob screw to detach the two springs, friction plate, and the friction sheet.

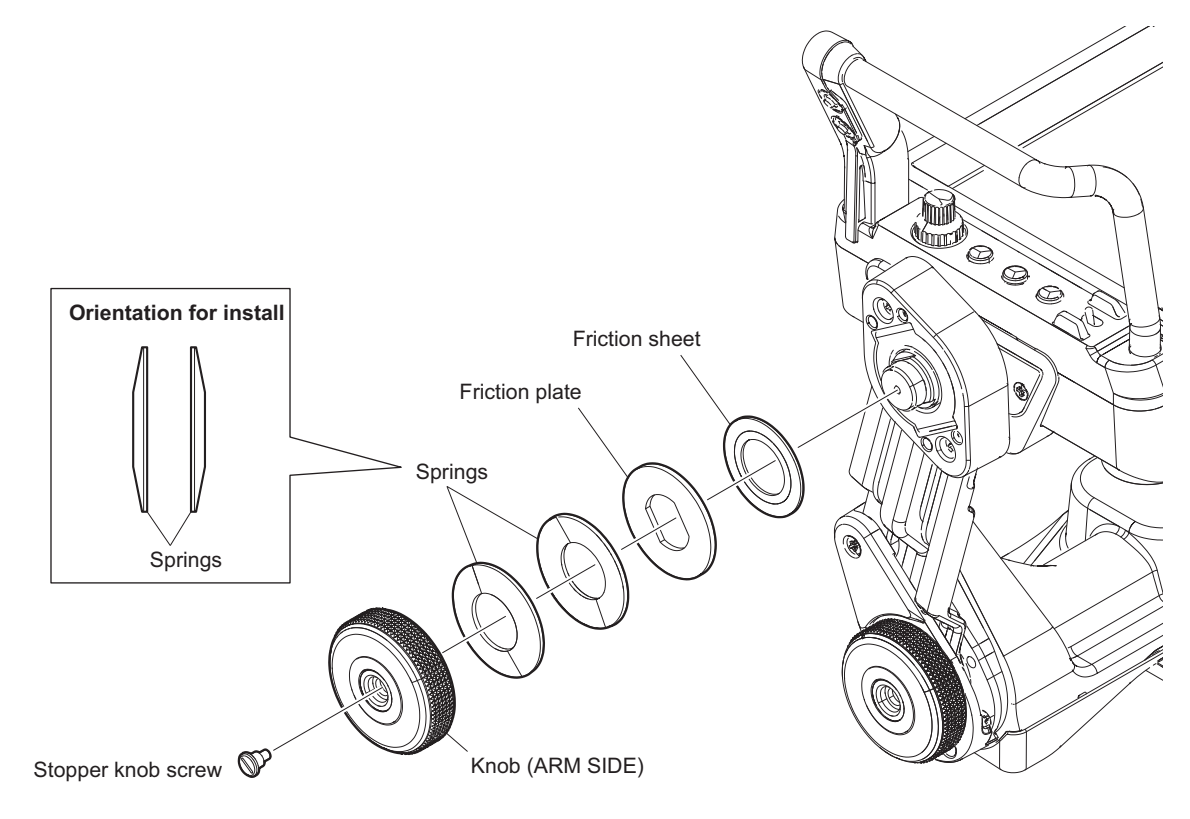

Note

When installing the springs, pay attention to the orientation of the springs.

2. Remove the stopper knob screw to detach the two springs, friction plate, and the friction sheet.

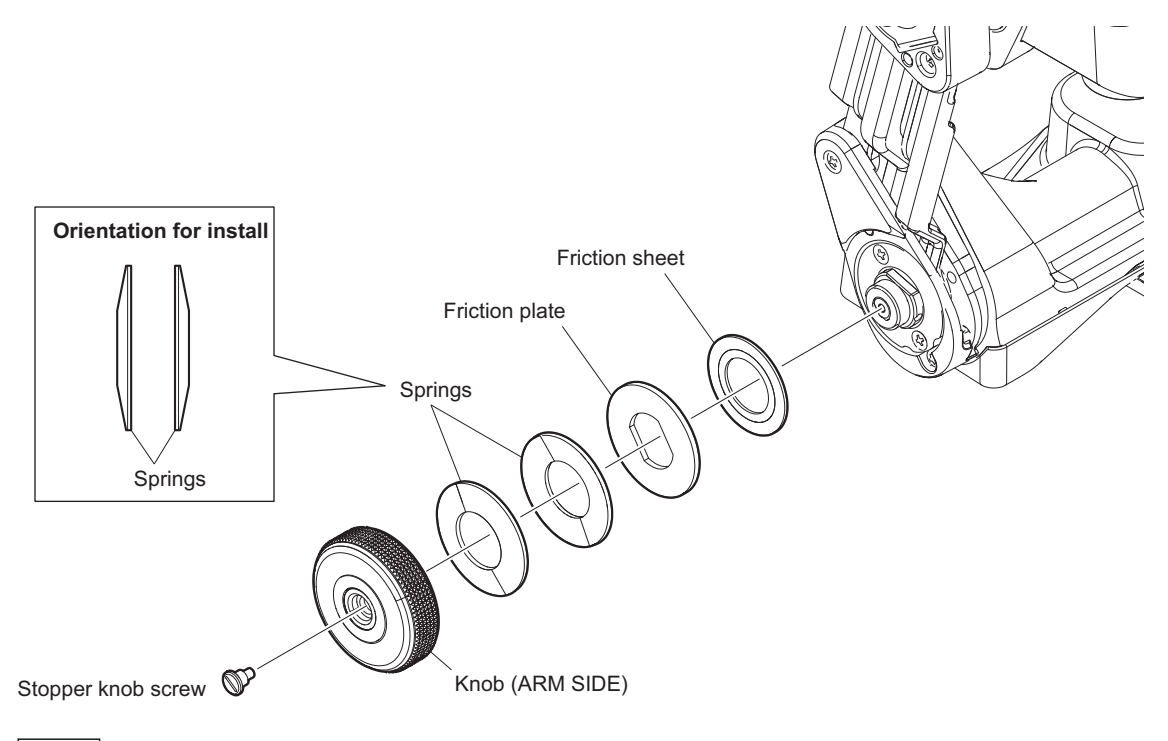

#### Note

When installing the springs, pay attention to the orientation of the springs.

- 3. Following disassembly is the same as arm (R) sub assembly. refer to the "2-10. Arm (R) Sub Assembly (HDVF-L770)".
- 4. Install the removed parts by reversing the steps of removal.

## 2-12. Pan Tilt Base Assembly (HDVF-750)

#### Procedure

1. Remove the four hexagon socket bolts to detach the pan tilt base assembly.

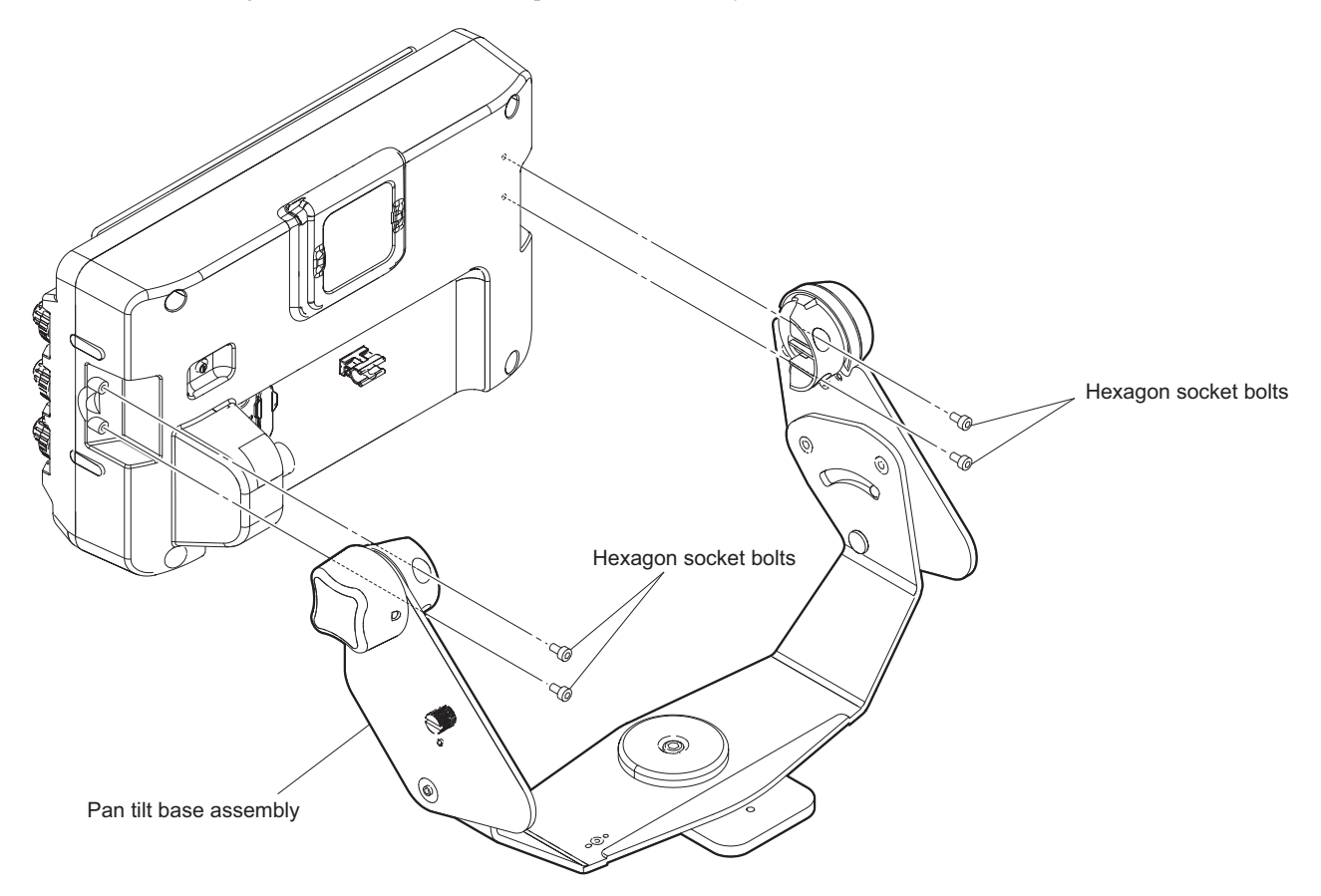

2. Install the removed parts by reversing the steps of removal.

## Section 3 Diagnostics

This unit has a diagnostics function for internal errors and multiple internal test signal generator circuits. This section describes troubleshooting.

## 3-1. STATUS Indicator

This unit has a warning system based on lamp display. The STATUS indicator lights or blinks when an error occurs.

| Display                               | Description                                   | Remedy                                                                                                    |
|---------------------------------------|-----------------------------------------------|----------------------------------------------------------------------------------------------------|
| Blinking in intervals of 0.5 seconds. | A failure was detected during self-diagnosis. | Check the contents of a failure in "S08 DIAGNOSIS" of a<br>SERVICE menu. (Refer to "4-2-3. SERVICE Menu")<br>The error messages below may be displayed.<br>BACKUP ERROR: The backup data of EEPROM does not co-<br>incide in checksum.<br>DEVICE ERROR: Device errors other than those described<br>above |

## 3-2. Device Check

This unit has a self-diagnosis function that checks the communication function of each device. The result of diagnosis is displayed in "S08 DIAGNOSIS" of a SERVICE menu. (For more details, refer to "4. Setup Menu", "4-2-3. SERVICE Menu")

## 3-3. Internal Test Signal

A PR-332 board mounts an internal test signal generator circuit and a test pin (TP700) for checking waveform. An internal test signal (TEST1, TEST2) can be selected from the SERVICE menu, and can be outputted. (For more details, refer to "4. Setup Menu", "4-2-3. SERVICE Menu")

#### Test point for waveform

The signal waveform of the test points ([1] to [7]) can be outputted to the test pin (TP700). A defective point can be specified by observing the waveforms at test pin (TP700).

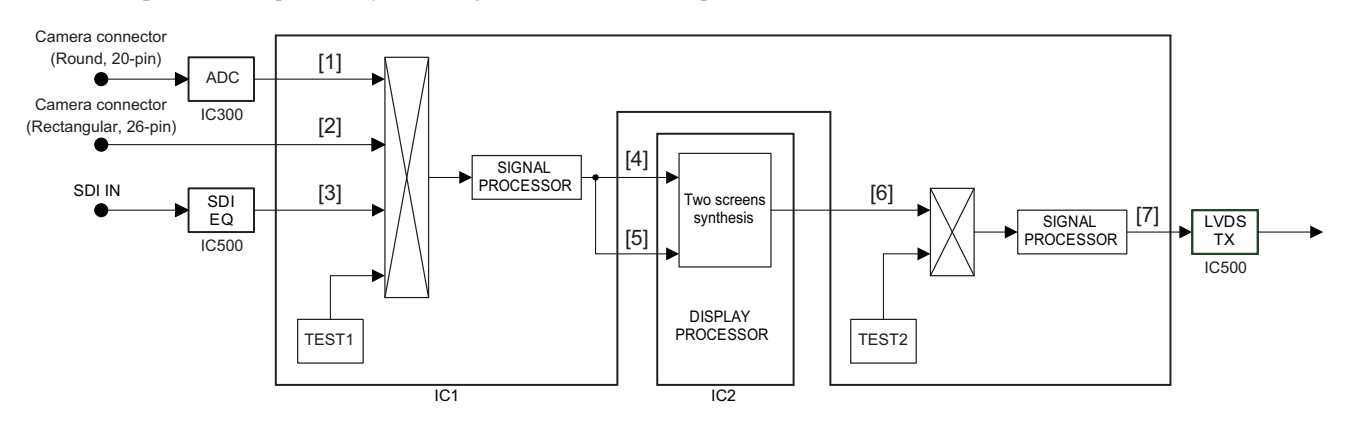

#### Test signal setting switch/ Test pin

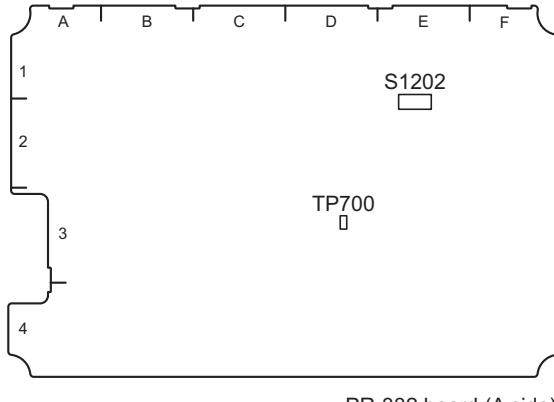

## PR-332 board (A side)

#### **TEST SIGNAL**

Switch the S1202 (bits 1 and 2) to change the kind of the signal to output to the test pin (TP700).

| Output signal | S1202 setting |      |
|---------------|---------------|------|
|               | bit1          | bit2 |
| Y or G        | OFF           | OFF  |
| Pb or B       | ON            | OFF  |
| Pr or R       | OFF           | ON   |
| (No output)   | ON            | ON   |

#### **TEST POINT**

Switch the S1202 (bits 3,4 and 5) to change the point ([1] to [7]) of the signal to output to the test pin (TP700).

| Check point | S1202 setting |      |      |
|-------------|---------------|------|------|
|             | bit3          | bit4 | bit5 |
| [1]         | OFF           | OFF  | OFF  |

Continued

| Check point | S1202 setting |      |      |
|-------------|---------------|------|------|
|             | bit3          | bit4 | bit5 |
| [2]         | ON            | OFF  | OFF  |
| [3]         | OFF           | ON   | OFF  |
| [4]         | ON            | ON   | OFF  |
| [5]         | OFF           | OFF  | ON   |
| [6]         | ON            | OFF  | ON   |
| [7]         | OFF           | ON   | ON   |
| ([7])       | ON            | ON   | ON   |

## Section 4 Setup Menu

## 4-1. Setting Menu

The setting menu is used for selection or adjustment of various setting values.

## 4-1-1. Setting Menu Configuration

The setting menu consists of the menus below.

- OPERATION menu
- SERVICE menu

Тір

The TOP menu screen is available as another screen that displays the whole configuration of menu items. To display the TOP menu, refer to "4-2-1. TOP Menu".

## 4-1-2. Description of Switches

#### **MENU** control

This control selects a menu item or changes a setting value.

- Turn: Shifts a page or item and changes a setting value.
- Press: Determines a page or item and determines a setting value.

#### **MENU** switch

This switch displays a setting menu.

The MENU switch is used when canceling the contents of setting in progress and returning to the page selection mode or TOP menu.

### BRIGHT control CONTRAST control PEAKING control

This control setting is required when entering a TOP menu.

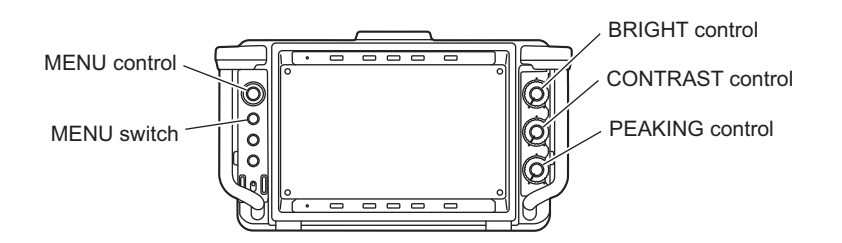

## 4-1-3. Basic Operations

#### 1. Display the menu.

The OPERATION menu is displayed when you press the MENU switch.

#### 2. Select the menu page.

Turn the MENU control with the "?" mark displayed before the page number (in the page selection mode), display the desired page, and press the MENU control.

#### 3. Select the item.

Turn the MENU control with the " $\rightarrow$ " mark displayed in the setting item of the selected page (in the item selection mode), move the " $\rightarrow$ " mark to the item to be changed, and press the MENU control.

#### 4. Change the setting value.

Turn the MENU control with the "?" mark displayed in a setting value (in the setting value change mode) and change the setting value.

For a setting value consisting of numeric characters, the numeric value increases when you turn the MENU control clockwise. It decreases when you turn the MENU control counterclockwise.

The numeric value much changes when you rapidly turn the MENU control. It can be fine-adjusted when you slowly turn the MENU control.

#### 5. Determine the setting value.

Press the MENU control.

The setting value is determined, and the current state is returned to the item selection mode.

Note

When you press the MENU switch before pressing the MENU control, the setting value is returned to the value before change and the current state is returned to the item selection mode.

#### 6. Exit the menu display.

The screen is returned to the item selection mode, page selection mode, and then TOP menu<sup>\*1</sup> whenever you press the MENU switch.

After that, the menu display disappears when you press the MENU switch.

#### 7. Return the setting value to the factory-setting value.

Press the MENU control for two seconds or more with the "?" mark displayed in the setting value to be returned to the factory setting (in the setting value change mode).

<sup>\*1:</sup> The operation above is applied to only the operation from a TOP menu. Refer to "4-2-1. TOP Menu"

## 4-2. Description of Menu

## 4-2-1. TOP Menu

The TOP menu is a screen that displays the whole configuration of menu items.

#### How to display the TOP menu

- 1. Set the three controls as described below.
  - BRIGHT control: Fully clockwise
  - CONTRAST control: Fully counterclockwise
  - PEAKING control: Fully clockwise
- 2. Press the MENU switch while holding down the MENU control.

The TOP menu is displayed.

#### **TOP MENU screen**

| VF MENU    |  |
|------------|--|
| TOP MENU   |  |
| →OPERATION |  |
| SERVICE    |  |
|            |  |
|            |  |

| Menu item | Description                                                                                                    |
|-----------|----------------------------------------------------------------------------------------------------|
| OPERATION | The setting items required for operation of this unit are summarized.                                                                                   |
| SERVICE   | The items required for maintenance of this unit such as the electrical adjustment, hours meter, or self-diagnosis function of this unit are summarized. |

## 4-2-2. OPERATION Menu

The setting items required for operation of this unit are summarized in this OPERATION menu. For more details, refer to the Operation Manual supplied for this unit.

### 4-2-3. SERVICE Menu

The items required for maintenance of this unit such as the electrical adjustment, hours meter, or self-diagnosis function of this unit are summarized in this SERVICE menu.

Note

- The item may be not able to be selected in the menu item below by the current menu item setting.
- For the item that cannot be selected, "----" is displayed in the setting value.

| Page | Menu                  | Item         | setting                                 | Function                                                                                                    |
|------|-----------------------|--------------|-----------------------------------------|----------------------------------------------------------------------------------------------------|
|      |                       |              | ([] is a factory set-<br>ting value.)   |                                                                                                    |
| S01  | FUNCTION2             | MAG REL TIME | 1 to [5] to 10                          | Sets the time required until returning<br>from the expanded display to the ordi-<br>nary display when MAGNIFICATION<br>AUTO RELEASE is set to AUTO. <sup>*1</sup>                                                                                                    |
|      |                       | VF ASSIGN SW | [FRONT] , LEFT ,<br>RIGHT               | Switches combination of switches that<br>are settable for the camera ASSIGNA-<br>BLE switch. <sup>*2</sup><br>FRONT: ASSIGN. 1/2 of the front side<br>is assigned.<br>LEFT: ASSIGN SW L1/L2 of the left<br>handle is assigned.<br>RIGHT: ASSIGN SW R1/R2 of the<br>right handle is assigned.                       |
|      |                       | SECRET IND   | [OFF] , ON                              | Enables or disables the secret indicator.<br>OFF: Disabled<br>ON: Enabled                                                                                                    |
| S02  | TEST                  | TESTI        | [OFF] , BARS , SAW ,<br>RASTER , WINDOW | Sets the internal test signal on the input<br>side before scaling. <sup>*3</sup><br>OFF: Outputs no test signal.<br>BARS: Outputs a color bars signal.<br>SAW: Outputs the test signal of a saw-<br>tooth waveform.<br>RASTER: Outputs a rectangular test<br>signal.<br>WINDOW: Outputs a window test sig-<br>nal. |
|      |                       | COLOR SELECT | [W], R, G, B, YL, CY,<br>MG             | Sets the display color during selection<br>of test signal (RASTER rectangular or<br>WINDOW) in TEST1.                                                                                                    |
|      |                       | TEST LEVEL   | 0 % to [100 %] to 109 % ,<br>MAX        | Sets the signal level during selection of<br>test signal (RASTER rectangular or<br>WINDOW) in TEST1.                                                                                                    |
|      |                       | TEST2        | [OFF] , BARS , SAW ,<br>RASTER , WINDOW | Sets the internal test signal after scal-<br>ing.* <sup>3</sup><br>OFF: Outputs no test signal.<br>BARS: Outputs a color bars signal.<br>SAW: Outputs the test signal of a saw-<br>tooth waveform.<br>RASTER: Outputs a rectangular test<br>signal.<br>WINDOW: Outputs a window test sig-<br>nal.                  |
|      |                       | COLOR SELECT | [W], R, G, B, YL, CY,<br>MG             | Sets the display color during selection<br>of test signal (RASTER rectangular or<br>WINDOW) in TEST2.                                                                                                    |
|      |                       | TEST LEVEL   | 0 % to [100 %] to 109 % ,<br>MAX        | Sets the signal level during selection of<br>test signal (RASTER rectangular or<br>WINDOW) in TEST2.                                                                                                    |
| S03  | C.TEMP/BACK-<br>LIGHT | GAIN R       | 0 to [xx] to 255                        | Adjusts the color balance (gain R).                                                                                                    |
|      |                       | GAIN G       | 0 to [xx] to 255                        | Adjusts the color balance (gain G).                                                                                                    |
|      |                       | GAIN B       | 0 to [xx] to 255                        | Adjusts the color balance (gain B).                                                                                                    |
|      |                       | DIMMER       | 0 to [xx] to 255                        | Adjusts the luminance level.                                                                                                    |

Continued

<sup>\*1:</sup> Refer to AUTO RELEASE of OPERATION MENU 03 MAGNIFICATION.
\*2: Check whether the camera to be connected supports VF ASSIGNABLE SW.
\*3: Necessarily operates in the OFF state when the power is turned on.

| Page | Menu     | Item           | setting<br>( [ ] is a factory set-<br>ting value.) | Function                                                                                                    |
|------|----------|----------------|----------------------------------------------------|----------------------------------------------------------------------------------------------------|
| S04  | KNEE     | KNEE           | [OFF], ON                                          | Sets a knee correction circuit to OFF<br>and ON.<br>OFF: Invalid<br>ON: Valid                                                                                                    |
|      |          | KNEE POINT     | 0 to [223] to 255                                  | Sets a knee point level.                                                                                                    |
|      |          | KNEE SLOPE     | 1/2 , [1/3] , 1/4                                  | Sets a knee slope level.                                                                                                    |
| S05  | PEAKING1 | PEAKING MODE   | [STD] , PLUS                                       | Select a PEAKING mode.<br>TD: Ordinary mode<br>PLUS: PEAKING PLUS mode                                                                                                    |
|      |          | COLOR/AREA SEL | [COLOR] , AREA ,<br>BOTH                           | In the PEAKING mode, select the<br>mode during selection of PLUS.<br>COLOR: Emphasizes the contour of<br>only the selected color.<br>AREA: Emphasizes the contour of only<br>the selected area.<br>BOTH: Emphasizes the contour of only<br>the selected color and area.                                                                                           |
|      |          | POSITION       | [CENTER], UPPER,<br>RIGHT, LOWER,<br>LEFT          | Select the contour correction target<br>area when AREA or BOTH is selected<br>in COLOR/AREA SEL.<br>CENTER: The center is emphasized in<br>contour.<br>UPPER: The upper part is emphasized<br>in contour.<br>RIGHT: The right is emphasized in<br>contour.<br>LOWER: The lower part is emphasized<br>in contour.<br>LEFT: The left is emphasized in con-<br>tour. |
|      |          | PEAKING UP     | [OFF] , ON                                         | Sets a function, which increases the<br>amount of peaking by +6 dB in the<br>PEAKING mode during selection of<br>PLUS, to OFF and ON.<br>OFF: RANGE setting value<br>ON: RANGE setting value +6 dB                                                                                                    |
|      |          | COLOR DETECT   | EXEC                                               | Automatic color detection function<br><b>Note</b><br>These functions only when COL-<br>OR or BOTH is selected.<br>The current display is shifted to the<br>execution screen when moving the<br>marker to the color of the desired<br>subject and pressing the MENU<br>control. <sup>*1</sup>                                                                      |
|      |          | LUMINANCE      | 0 to [512] to 1023                                 | Sets the center value of the luminance to be peaked.                                                                                                    |

Continued

\*1: The current display is shifted to the execution screen below by moving a "→" mark to EXEC and pressing the MENU control. Place the detection area marker at the color you want to correct. This function is executed by moving the "→" mark to "YES" and pressing the MENU control.

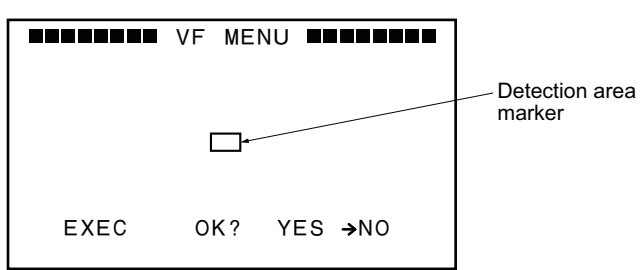

| Page | Menu        | Item        | setting<br>( [ ] is a factory set-<br>ting value.) | Function                                                                                                    |
|------|-------------|-------------|----------------------------------------------------|----------------------------------------------------------------------------------------------------|
|      |             | HUE         | 0 to [512] to 1023                                 | Sets the center phase of the hue to be peaked.                                                                                                    |
|      |             | SATURATION  | 0 to [512] to 1023                                 | Sets the center value of the saturation to be peaked.                                                                                                    |
|      |             | LUMI WIDTH  | 0 to [1023]                                        | Sets the range of the luminance to be peaked.                                                                                                    |
|      |             | HUE WIDTH   | 0 to [64] to 127                                   | Sets the range of the hue to be peaked.                                                                                                    |
|      |             | SAT WIDTH   | 0 to [128] to 255                                  | Sets the range of the saturation to be peaked.                                                                                                    |
| S06  | PEAKING2    | FREQUENCY   | L , [M] , MH , H                                   | Sets the center frequency of a peaking signal.                                                                                                    |
|      |             | RANGE       | 1 to [2] to 3                                      | Sets variable peaking amount.                                                                                                    |
|      |             | CRISPENING  | 0 to [12] to 63                                    | Sets the level in which a peaking is crispened.                                                                                                    |
| S07  | HOURS METER | RESET METER | EXEC                                               | Resets operation time.<br>The current display is shifted to the ex-<br>ecution screen when you press the<br>MENU control. <sup>*1</sup>                     |
|      |             | OPERATION   | Only display                                       | Total power-on time (resettable)                                                                                                    |
|      |             | TOTAL       | Only display                                       | Total power-on time                                                                                                    |
| S08  | DIAGNOSIS   | EEPROM      | Only display                                       | Displays the self-diagnosis result of<br>EEPROM (IC1208) on the PR-332<br>board.<br>OK: Normal<br>NG: A problem exists in communica-<br>tion or saved data. |
|      |             | SCALER      | Only display                                       | Displays the self-diagnosis result of an<br>image processing IC (IC2) on the<br>PR-326 board.<br>OK: Normal<br>NG: A problem exists in communica-<br>tion.  |
|      |             | FPGA        | Only display                                       | Displays the self-diagnosis result of<br>FPGA (IC1) on the PR-332 board.<br>OK: Normal<br>NG: A problem exists in communica-<br>tion.                       |
|      |             | LPF         | Only display                                       | Displays the self-diagnosis result of a<br>LPF (IC207) on the PR-332 board.<br>OK: Normal<br>NG: A problem exists in communica-<br>tion.                    |

Continued

The current display is shifted to the execution screen below by moving a " $\rightarrow$ " mark to EXEC and pressing the MENU control. Place the detection area marker at the color you want to correct. This function is executed by moving the " $\rightarrow$ " mark to "YES" and pressing the MENU control. \*1:

|       | VF    | MENU |      |
|-------|-------|------|------|
| S11 F | RESET |      |      |
| EXEC  | OK?   | YES  | →NO  |
| MENU  | RESET | :    | EXEC |
|       |       |      |      |
|       |       |      |      |

| Page | Menu       | Item       | setting<br>( [ ] is a factory set-<br>ting value.) | Function                                                                                                    |
|------|------------|------------|----------------------------------------------------|----------------------------------------------------------------------------------------------------|
|      |            | ADC        | Only display                                       | Displays the self-diagnosis result of<br>ADC (IC300) on the PR-332 board.<br>OK: Normal<br>NG: A problem exists in communica-<br>tion.                                                                  |
| S09  | VERSION    | SOFTWARE   | Only display                                       | Displays the software version of IC1203 on the PR-332 board.                                                                                                    |
|      |            | FPGA       | Only display                                       | Displays the FPGA version of IC1 on the PR-332 board.                                                                                                    |
| S10  | SERIAL NO. | STORE      | EXEC                                               | Writes the serial number of this unit in-<br>to EEPROM (IC105) on the PR-332<br>board.<br>The current display is shifted to the ex-<br>ecution screen when you press the<br>MENU control. <sup>*1</sup> |
|      |            | NO.        | xxxxxx                                             | Displays and sets the serial number of this unit.                                                                                                    |
|      |            | MODEL      | Only display                                       | Displays the model name of this unit.                                                                                                    |
| S11  | RESET      | MENU RESET | EXEC                                               | Returns the setting values in a menu to<br>the factory-setting values. <sup>*2</sup><br>The current display is shifted to the ex-<br>ecution screen when you press the<br>MENU control. <sup>*1</sup>   |

\*1: The current display is shifted to the execution screen below by moving a "→" mark to EXEC and pressing the MENU control. Place the detection area marker at the color you want to correct. This function is executed by moving the "→" mark to "YES" and pressing the MENU control.

|       | VF    | MENU |      |
|-------|-------|------|------|
| S11 R | ESET  |      |      |
| EXEC  | OK?   | YES  | →NO  |
| MENU  | RESET | :    | EXEC |
|       |       |      |      |
|       |       |      |      |

\*2: The items on page S03 in the SERVICE menu is adjusted during factory setting. They are not reset even if MENU RESET is executed. For the adjustment, refer to "5. Electrical Adjustment".

## Section 5 Electrical Adjustment

## 5-1. Actions to Be Taken When Replacing the LCD Module

## Тір

An adjustment data label is stuck to a new LCD module. Information required for settings is written on the adjustment data label.

#### Procedure

- 1. Replace the LCD module. (Refer to "2-5. LCD Module")
- 2. Connect the unit to the camera and turn on the power of the unit. Check that a video image is displayed on the LCD.
- 3. Display the SERVICE menu. (Refer to "4-2-1. TOP Menu")
- 4. Enter the set values written on the adjustment data label in all items of the "S03: C. TEMP/BACKLIGHT" menu.
- 5. Check that the set values entered in step 4 is the same as the set values written on the adjustment data label.
- 6. Turn off and on the power and check that a video image is displayed.

## Section 6 Spare Parts

## 6-1. Note on Repair Parts

# 1. Safety Related Components Warning WARNING

Components marked  $\triangle$  are critical to safe operation. Therefore, specified parts should be used in the case of replacement.

#### 2. Standardization of Parts

Some repair parts supplied by Sony differ from those used for the unit. These are because of parts commonality and improvement.

#### 3. Stock of Parts

Parts marked with "o" at SP (Supply Code) column of the spare parts list may not be stocked. Therefore, the delivery date will be delayed.

#### 4. Harness

Harnesses with no part number are not registered as spare parts.

### 1. 安全重要部品

#### ⚠警告

△印のついた部品は安全性を維持するために重 要な部品です。したがって,交換する時は必ず 指定の部品を使ってください。

#### 2. 部品の共通化

ソニーから供給する補修用部品は,セットに使われ ているものと異なることがあります。 これは部品の共通化,改良等によるものです。

#### 3. 部品の在庫

部品表の SP(Supply code)欄に "o" で示される部品 は在庫していないことがあり,納期が長くなること があります。

#### 4. ハーネス

部品番号の記載されていないハーネスは, サービス 部品として登録されていません。

## 6-2. Exploded Views

## Overall

### Tip

Illustration: HDVF-L770

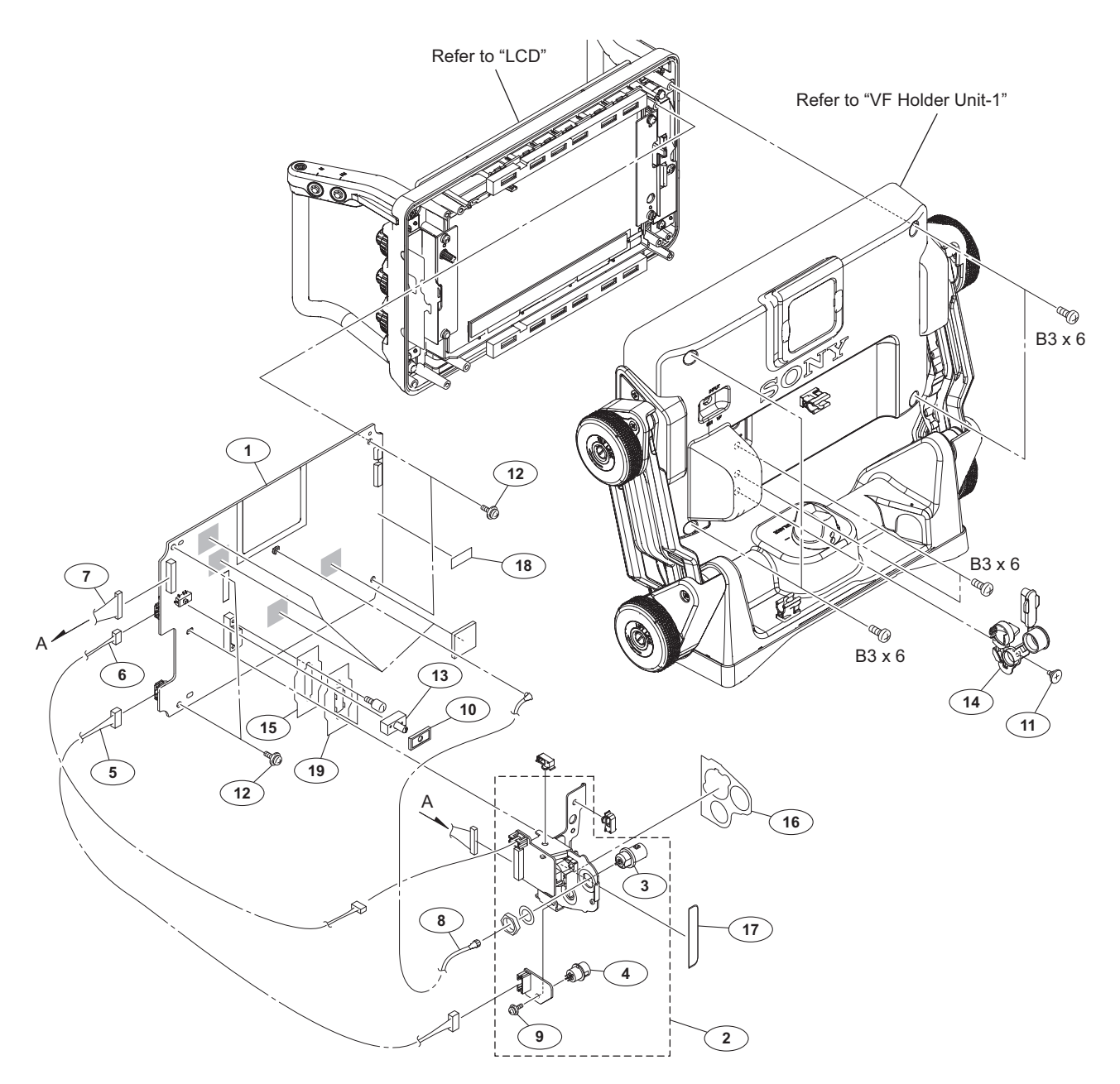

| No. | Part No. SI    | P Description                 | No. | Part No.     | SP Description               |
|-----|----------------|-------------------------------|-----|--------------|------------------------------|
| 1   | A-2054-974-A s | MOUNTED CIRCUIT BOARD, PR-332 | 13  | 4-472-863-01 | s KNOB (B), SWITCH           |
| 2   | A-2058-274-A s | CN ASSY                       | 14  | 4-541-321-01 | s CN-CAP                     |
| 3   | 1-784-240-11 s | CONVERTER, COAXIAL CONNECTOR  | 15  | 4-542-839-01 | s PLATE, 26PIN CONNECTOR     |
| 4   | 1-818-828-11 s | CONNECTOR, ROUND TYPE (RF) 4P |     |              |                              |
| 5   | 1-970-420-11 s | HARNESS, SUB (POWER1)         | 16  | 4-542-845-01 | s SHEET (1), DROP PROTECTION |
|     |                |                               | 17  | 4-542-846-01 | s SHEET (3), DROP PROTECTION |
| 6   | 1-970-421-11 s | HARNESS, SUB (POWER2)         | 18  | 3-080-272-01 | s TAPE (A)                   |
| 7   | 1-970-423-11 s | HARNESS, SUB (VIDEO IN)       | 19  | 4-547-416-01 | s PLATE, VF GND              |
| 8   | 1-970-463-11 s | HARNESS, COAXIAL (130MM)      |     |              |                              |
| 9   | 3-669-607-91 s | +PSW (SMALL ROUND) (2.6) [PSW |     |              |                              |
|     |                | 2.6X6]                        |     | 7-682-547-09 | ) s SCREW +B 3X6             |
| 10  | 3-796-995-01 s | DROP PROTECTION (SW)          |     |              |                              |
| 11  | 3-965-077-02 s | SCREW, SPECIAL (M2)           |     |              |                              |
| 12  | 4-382-854-01 s | SCREW (M3X8), P, SW (+)       |     |              |                              |
|     | 1 001 01 01 0  |                               |     |              |                              |

## LCD

## Тір

Illustration: HDVF-L770

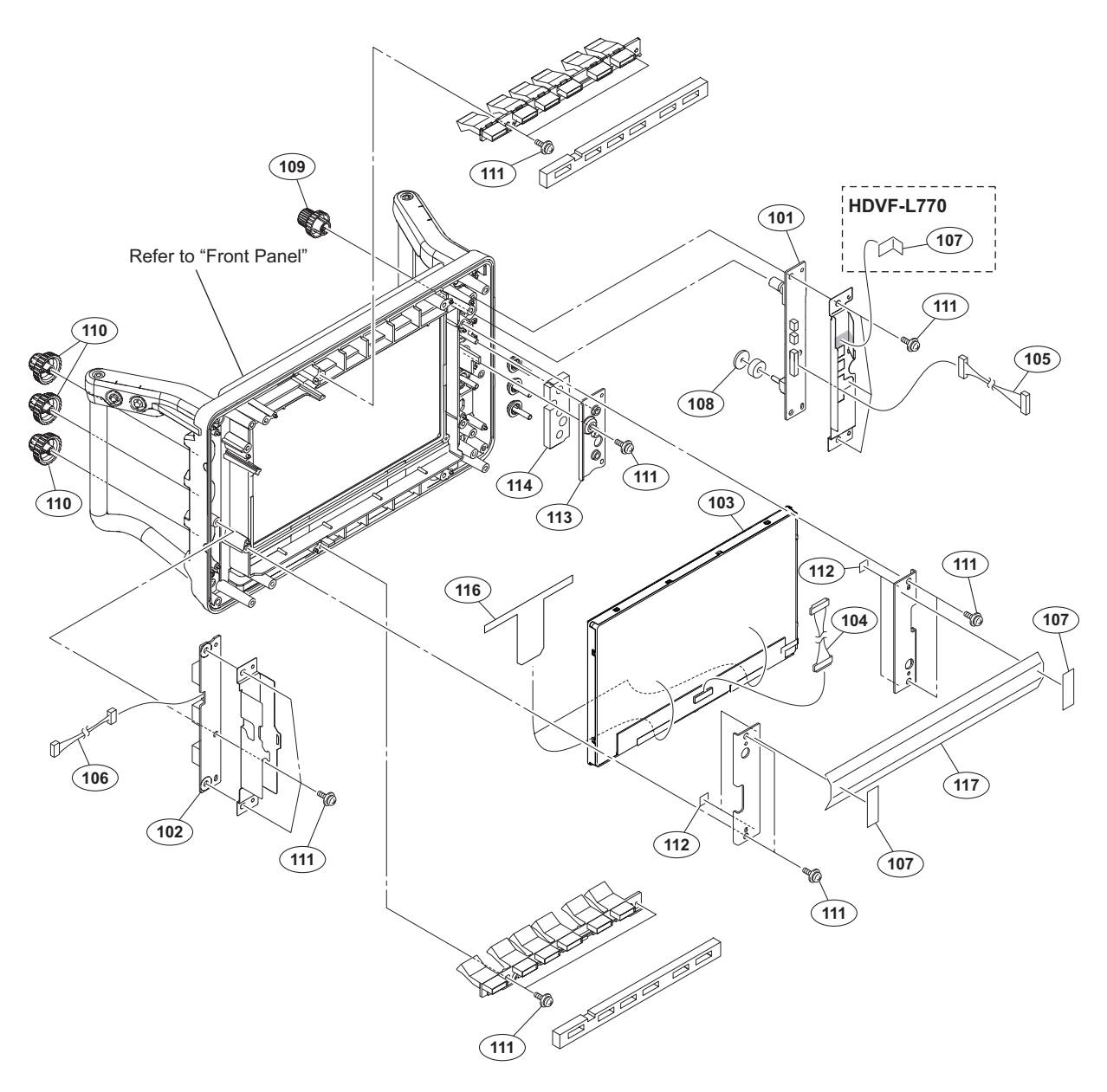

| No.                             | Part No.                                                                     | SP               | Description                                                                                                    |
|---------------------------------|------------------------------------------------------------------------------|------------------|----------------------------------------------------------------------------------------------------|
| 101<br>102<br>103<br>104<br>105 | A-2054-970-A<br>A-2054-973-A<br>1-812-029-11<br>1-969-506-12<br>1-970-422-11 | S<br>S<br>S<br>S | MOUNTED CIRCUIT BOARD, SW-1636<br>MOUNTED CIRCUIT BOARD, VR-352<br>LCD MODULE<br>HARNESS (LCD)<br>HARNESS, SUB (SW1) |
| 106<br>107<br>108<br>109        | 1-970-424-11<br>3-080-272-01<br>3-869-883-01<br>4-183-519-01<br>3-692-111-02 | S<br>S<br>S<br>S | HARNESS, SUB (VR)<br>TAPE (A)<br>RUBER, DROP PROTECTION<br>KNOB(B), RE (HDVF-L770)<br>KNOB, RE (HDVF-L750)           |
| 110<br>111<br>112<br>113<br>114 | 4-195-859-04<br>4-382-854-01<br>4-542-838-01<br>4-542-840-01<br>4-542-841-01 | S<br>S<br>S<br>S | KNOB, VOLUME<br>SCREW (M3X8), P, SW (+)<br>CUSHION, LCD<br>COVER, BUTTON<br>SHEET, SEALING                           |
| 116<br>117                      | 4-547-667-01<br>4-547-668-01                                                 | S<br>S           | SHEET (1), NOISE SUPPRESSION<br>SHEET (2), NOISE SUPPRESSION                                                         |

## **Front Panel**

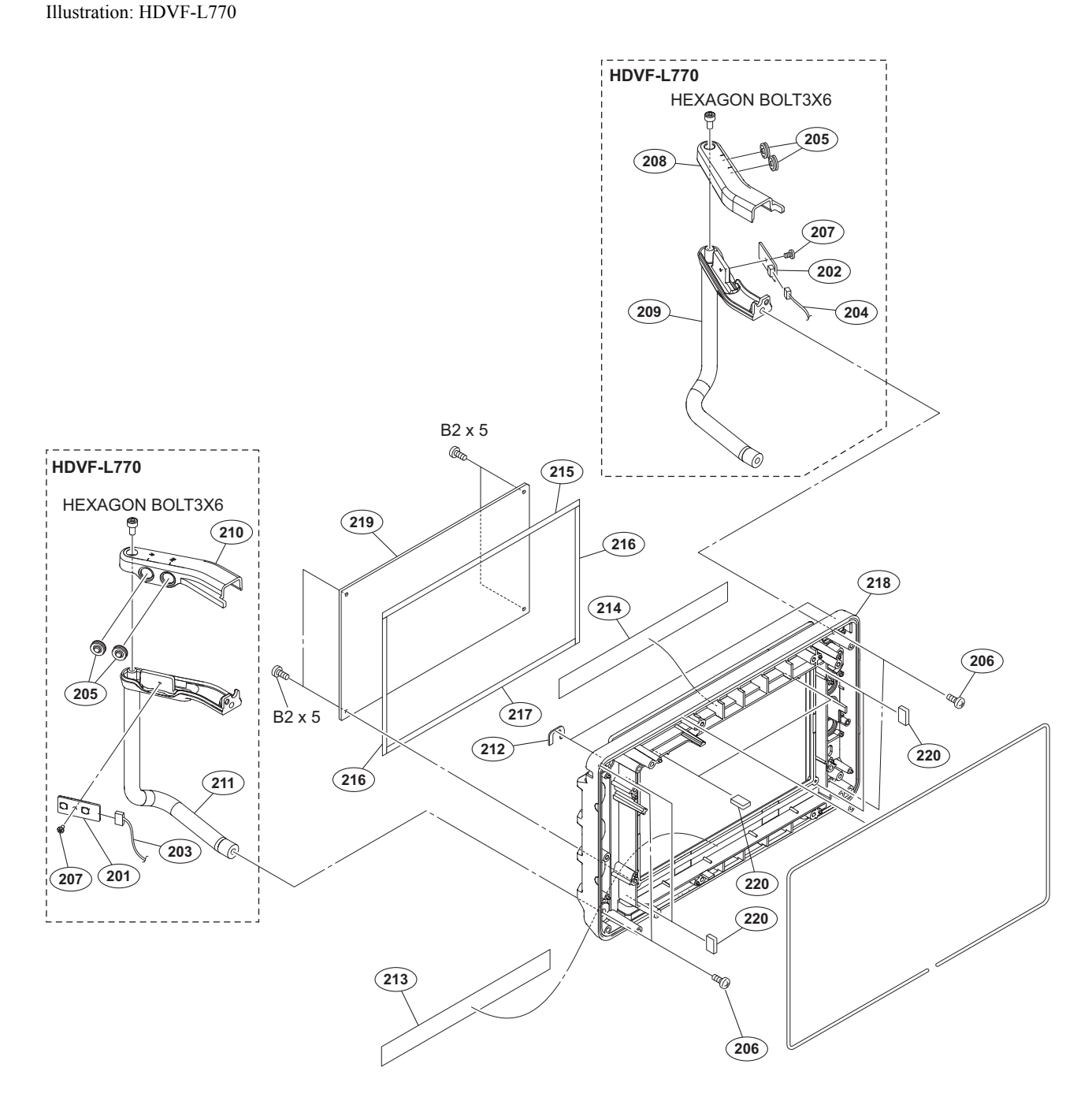

| No. | Part No.     | SP | Description                     | No. |
|-----|--------------|----|---------------------------------|-----|
| 201 | A-2054-971-A | s  | MOUNTED CIRCUIT BOARD, SW-1637  | 215 |
| 202 | A-2054-972-A | s  | MOUNTED CIRCUIT BOARD, SW-1638  |     |
| 203 | 1-970-427-11 | s  | HARNESS, SUB (SW2)              | 216 |
| 204 | 1-970-428-11 | s  | HARNESS, SUB (SW3)              | 217 |
| 205 | 3-676-244-03 | s  | COVER, SWITCH                   | 218 |
| 206 | 3-685-694-02 | s  | NYLOCK +PSW M4 [PSW 4X12]       | 219 |
| 207 | 3-729-076-21 | s  | SCREW (+B) (2X6)                |     |
| 208 | 4-195-863-01 | S  | COVER (LEFT), HANDLE            | 220 |
| 209 | 4-195-864-02 | s  | BASE (LEFT), HANDLE             |     |
| 210 | 4-195-867-01 | s  | COVER (RIGHT), HANDLE           |     |
| 211 | 4-195-868-02 | s  | BASE (RIGHT), HANDLE            |     |
| 212 | 4-196-282-11 | s  | SHEET(HANDLE), SEALING          |     |
| 213 | 4-542-836-01 | s  | SHEET (LOWER), LED (INDICATION) |     |
| 214 | 4-542-837-01 | s  | SHEET (UPPER), LED (INDICATION) |     |

| 15             | 4-542-842-01 s                                                       | SHEET (UPPER), DROP PROTECTION                                                                                          |
|----------------|----------------------------------------------------------------------|----------------------------------------------------------------------------------------------------|
| L6<br>L7<br>L8 | 4-542-843-01 s<br>4-542-844-01 s<br>4-542-949-01 s<br>4-542-949-11 s | SHEET (SIDE), DROP PROTECTION<br>SHEET (LOWER), DROP PROTECTION<br>PANEL, FRONT (HDVF-L770)<br>PANEL, FRONT (HDVF-L750) |
| L 9            | 4-542-951-01 s                                                       | PLATE, LCD PROTECTION                                                                                                   |
| 20             | 4-546-726-01 s                                                       | LCD SPACER                                                                                                    |
|                | 7-621-772-20 s<br>7-683-403-04 s                                     | SCREW +B 2X5<br>BOLT, HEXAGON SOCKET 3X6                                                                                |

SP Description

Part No.

## Base Pan Tilt Assembly (HDVF-L750)

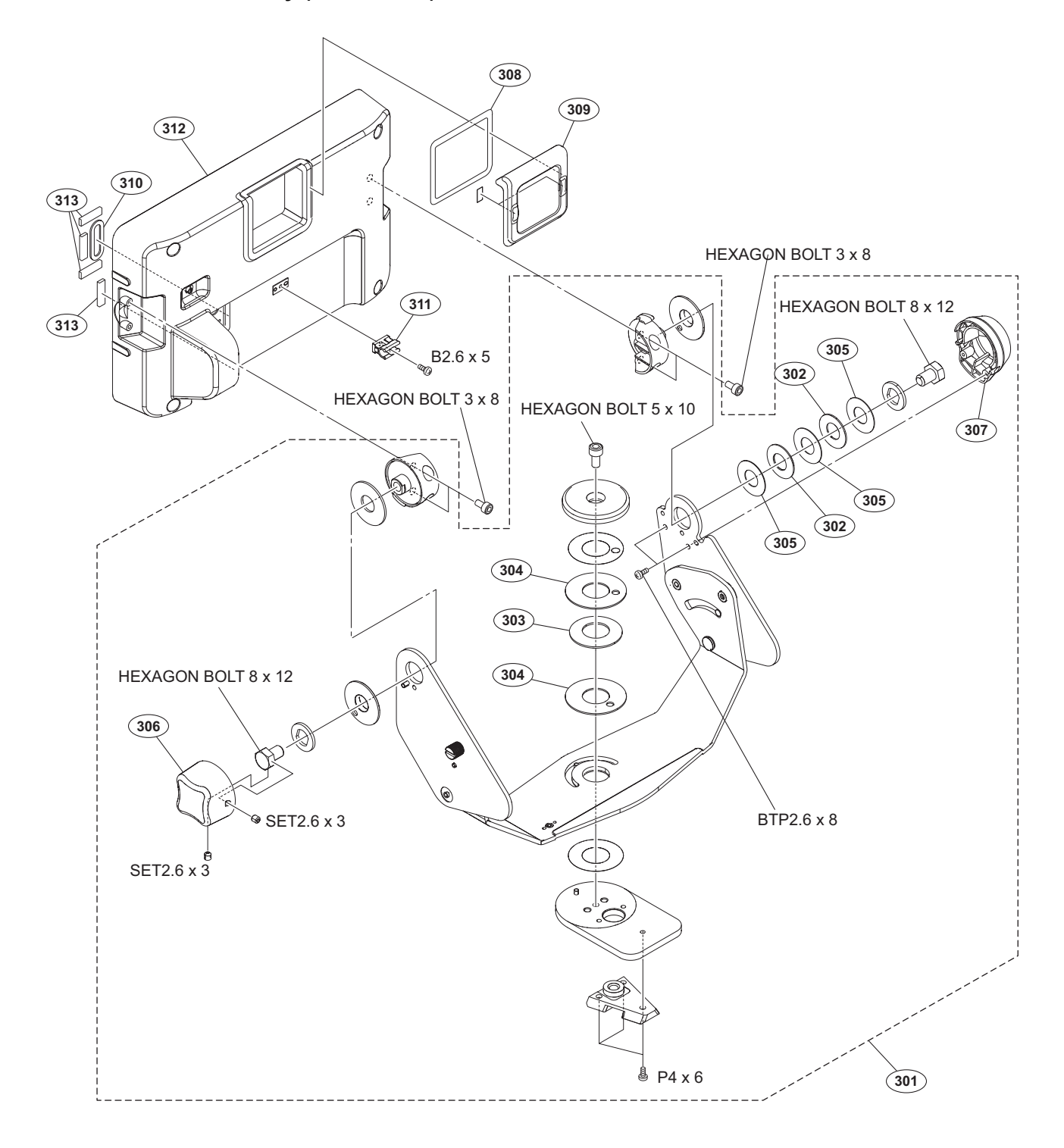

| No. | Part No. SI    | P Description              | No. | Part No.     | SP | Description                |
|-----|----------------|----------------------------|-----|--------------|----|----------------------------|
| 301 | A-2057-890-A s | BASE PAN TILT ASSY         | 313 | 4-547-669-01 | s  | GASKET, CN                 |
| 302 | 3-167-487-01 o | SPRING, PLATE              |     |              |    |                            |
| 303 | 4-027-627-01 o | SPRING (DIA. 18)           |     |              |    |                            |
| 304 | 4-126-082-01 s | SPACER, PAN (A)            |     | 7-621-734-09 | s  | SET-SCT, HEX. 2.6X3        |
| 305 | 4-126-085-01 s | SPACER (2)                 |     | 7-621-775-20 | s  | SCREW +B 2.6X5             |
|     |                |                            |     | 7-682-160-09 | s  | SCREW +P 4X6               |
| 306 | 4-172-639-01 s | KNOB, TILT                 |     | 7-683-378-07 | s  | BOLT, HEXAGON 8X12         |
| 307 | 4-172-640-01 s | COVER (L)                  |     | 7-683-404-04 | s  | BOLT, HEXAGON SOCKET 3X8   |
| 308 | 4-195-869-11 s | ADHESIVE (TALLY)           |     |              |    |                            |
| 309 | 4-195-870-02 s | COVER, TALLY               |     | 7-683-435-04 | s  | BOLT, HEXAGON SOCKET 5X10  |
| 310 | 4-542-847-01 s | SHEET (4), DROP PROTECTION |     | 7-685-534-19 | s  | SCREW +BTP 2.6X8 TYPE2 N-S |
| 311 | 4-542-878-01 s | HOLDER, CABLE              |     |              |    |                            |
| 312 | 4-542-950-11 s | PANEL, REAR                |     |              |    |                            |

## VF Holder Unit-1 (HDVF-L770)

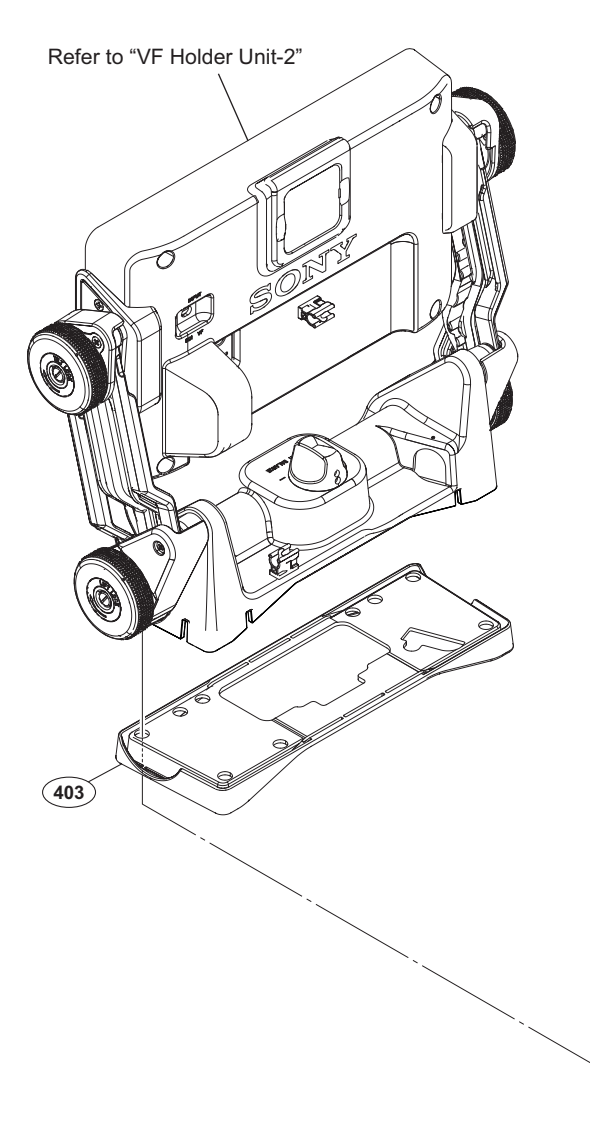

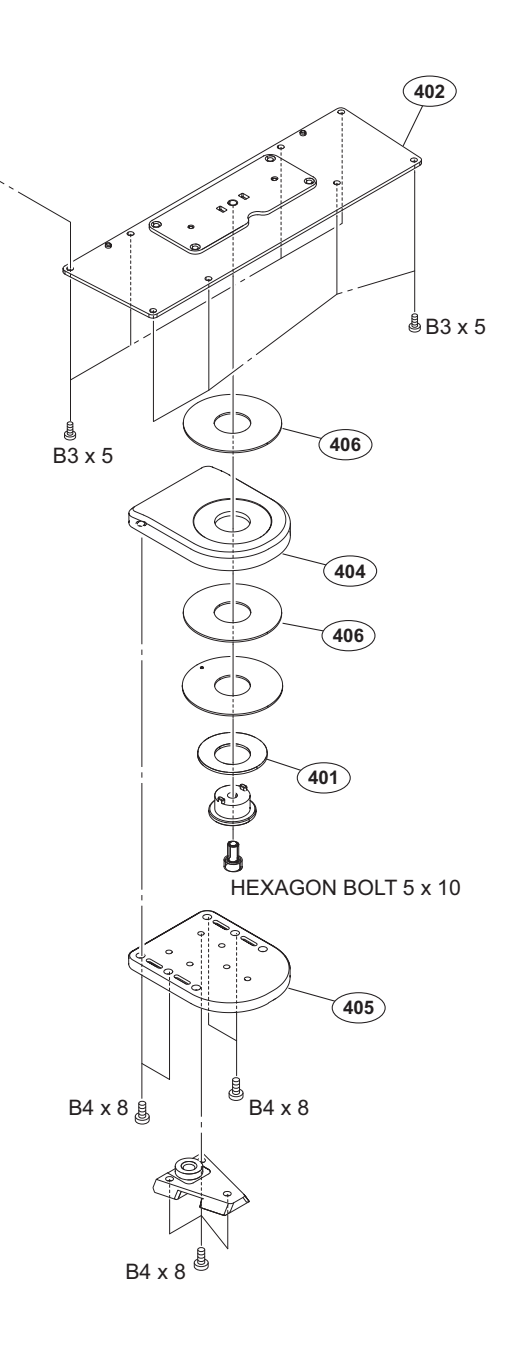

| No.                             | Part No.                                                                     | SP               | Description                                                                                             |
|---------------------------------|------------------------------------------------------------------------------|------------------|----------------------------------------------------------------------------------------------------|
| 401<br>402<br>403<br>404<br>405 | 4-027-627-01<br>4-195-518-01<br>4-195-519-01<br>4-195-522-01<br>4-195-523-02 | O<br>S<br>S<br>S | SPRING (DIA. 18)<br>VF HOLDER BASE CONER (P)<br>BASE GUARD (P)<br>BASE (TOP), PAN<br>BASE (BOTTOM), PAN |
| 406                             | 4-195-525-02                                                                 | s                | SHEET, PAN                                                                                              |

| 7-682-546-09 | s | SCREW | +B  | 3X5   |        |      |
|--------------|---|-------|-----|-------|--------|------|
| 7-682-561-04 | s | SCREW | +B  | 4X8   |        |      |
| 7-683-435-04 | s | BOLT, | HΕΣ | KAGON | SOCKET | 5X10 |

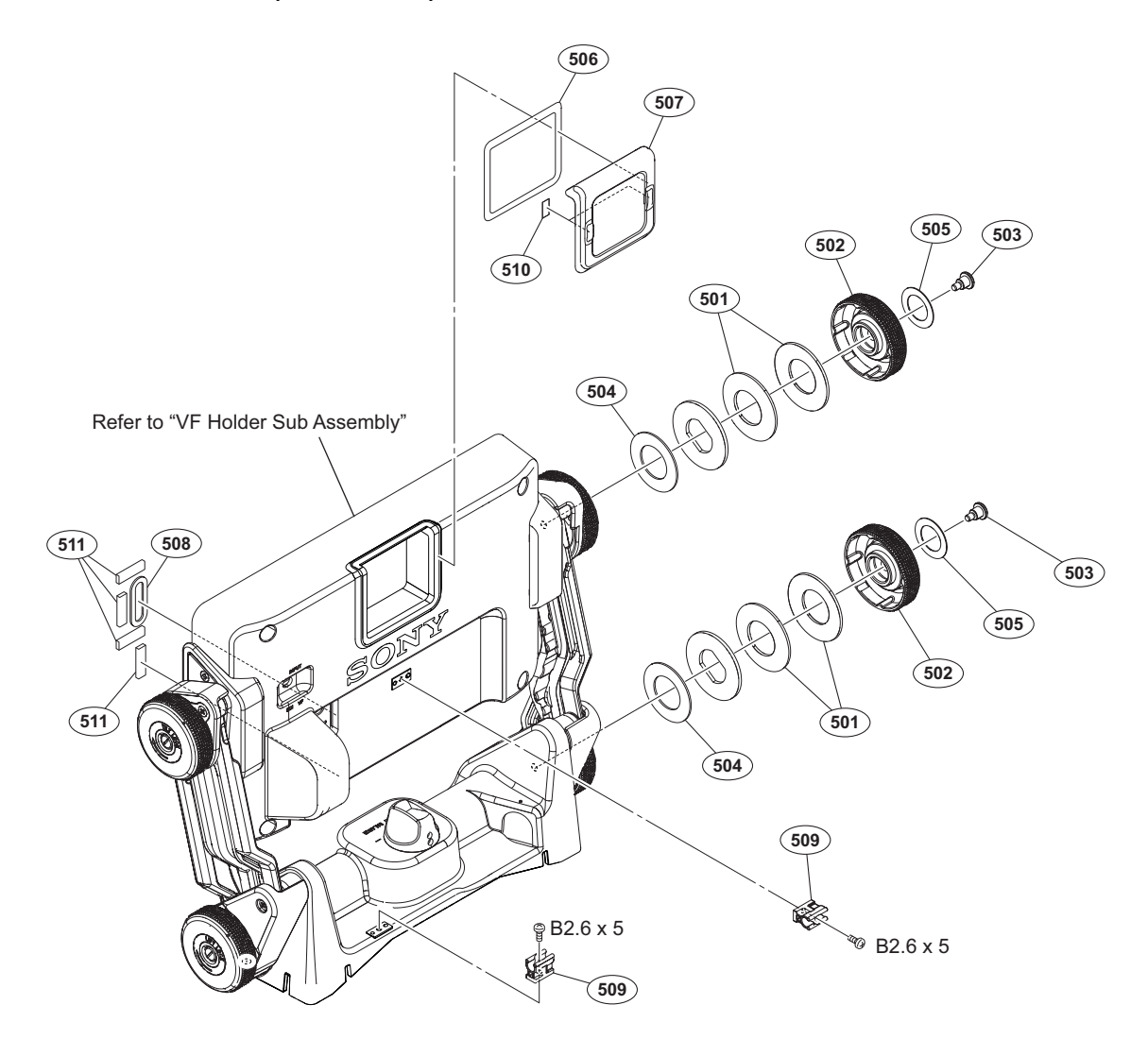

No. Part No. SP Description

| 501 | 3-172-801-01 s | SPRING (PIA.20)            |
|-----|----------------|----------------------------|
| 502 | 4-195-444-03 s | KNOB (ARM SIDE)            |
| 503 | 4-195-445-01 s | STOPPER KNOB SCREW         |
| 504 | 4-195-448-02 s | FRICTION SHEET (35X20X1)   |
| 505 | 4-195-452-01 s | NAME PLATE (+- ARROW)      |
| 506 | 4-195-869-11 s | ADHESIVE(TALLY)            |
| 507 | 4-195-870-02 s | COVER, TALLY               |
| 508 | 4-542-847-01 s | SHEET (4), DROP PROTECTION |
| 509 | 4-542-878-01 s | HOLDER, CABLE              |
| 510 | 4-174-649-11 s | SEAL,TALLY COVER           |

511 4-547-669-01 s GASKET, CN

7-621-775-20 s SCREW +B 2.6X5

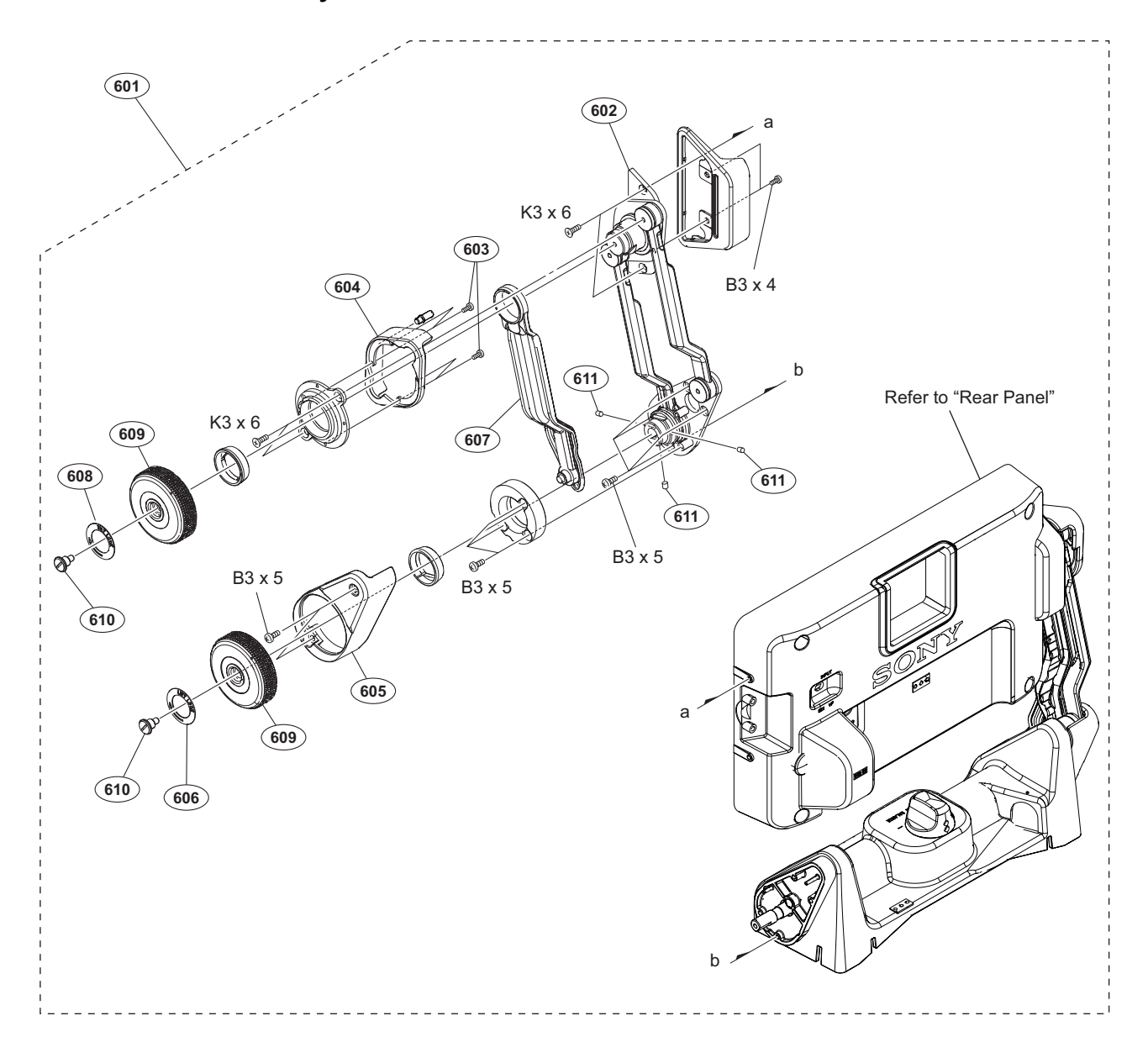

#### No. Part No. SP Description

| 601 | A-2059-735-A s | VF HOLDER SUB ASSY          |
|-----|----------------|-----------------------------|
| 602 | X-2548-740-5 s | ARM(R) SUB ASSY             |
| 603 | 3-719-381-02 s | SCREW (M2X4)                |
| 604 | 4-195-416-01 s | TILT BASE COVER (R)         |
| 605 | 4-195-418-02 s | LIFT BASE COVER (R)         |
| 606 | 4-195-419-01 s | NAME PLATE (LIFT LOCK)      |
| 607 | 4-195-420-01 s | LIFT ARM COVER (R)          |
| 608 | 4-195-421-01 s | NAME PLATE (TILT LOCK)      |
| 609 | 4-195-444-03 s | KNOB (ARM SIDE)             |
| 610 | 4-195-445-01 s | STOPPER KNOB SCREW          |
| 611 | 3-701-506-01 s | SET SCREW, DOUBLE POINT 3X4 |

| 7-682-247-09 | s | SCREW | +K | 3X6 |
|--------------|---|-------|----|-----|
| 7-682-545-09 | s | SCREW | +B | 3X4 |
| 7-682-546-09 | s | SCREW | +B | 3X5 |

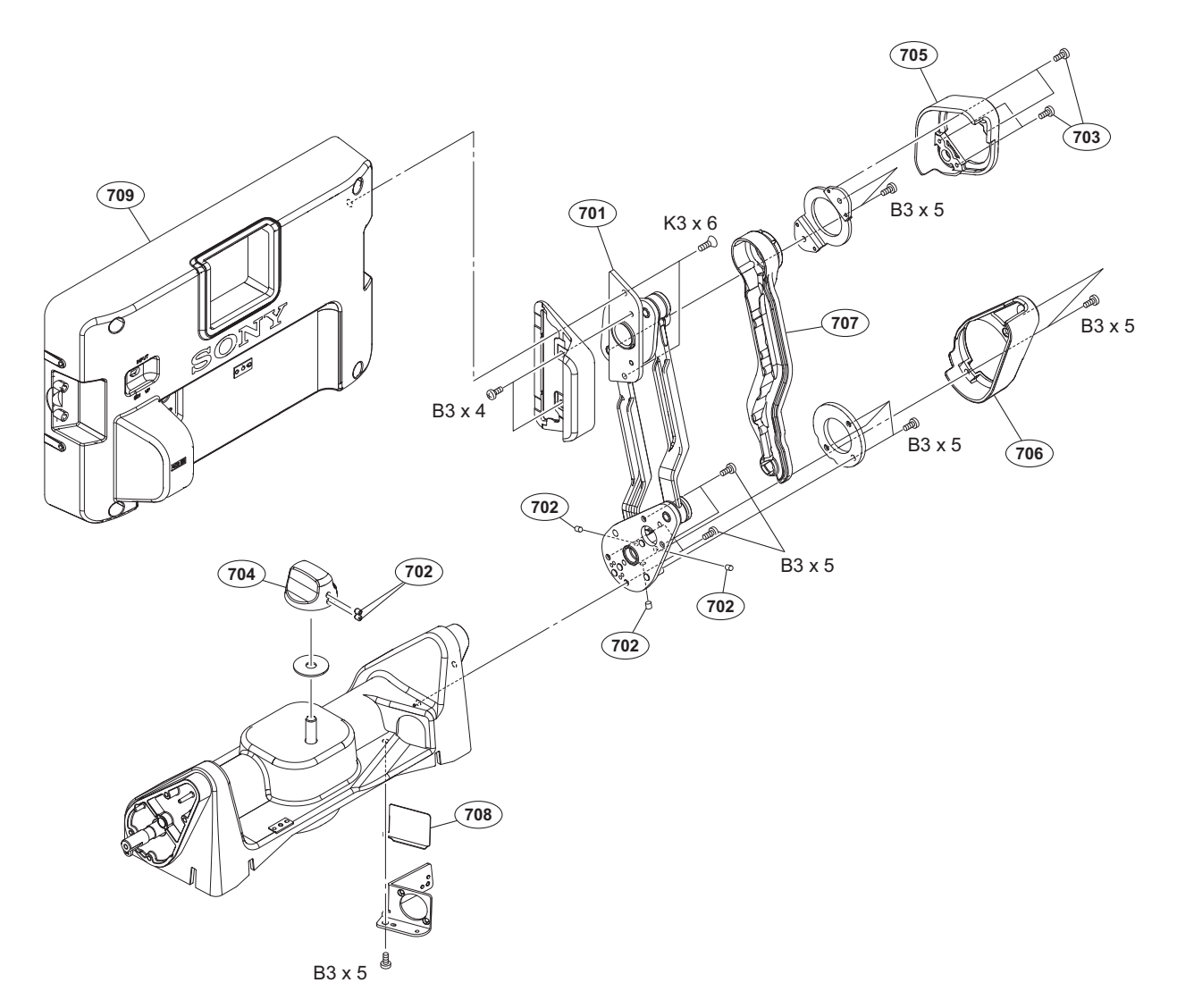

Part No.

No.

| 701 | X-2548-741-6 s | ARM(L) SUB ASSY             |
|-----|----------------|-----------------------------|
| 702 | 3-701-506-01 s | SET SCREW, DOUBLE POINT 3X4 |
| 703 | 3-719-381-02 s | SCREW (M2X4)                |
| 704 | 4-195-368-01 s | KNOB (STAGE)                |
| 705 | 4-195-446-01 s | TILT BASE COVER (L)         |
| 706 | 4-195-450-02 s | LIFT BASE COVER (L)         |
| 707 | 4-195-451-02 s | LIFT ARM COVER (L)          |
| 708 | 4-542-880-01 s | COVER, CN                   |
| 709 | 4-542-950-01 s | PANEL, REAR                 |

SP Description

| 7-682-247-09 | s | SCREW | +K | 3X6 |
|--------------|---|-------|----|-----|
| 7-682-545-09 | s | SCREW | +B | 3X4 |
| 7-682-546-09 | s | SCREW | +B | 3X5 |

## 6-3. Supplied Accessories

## HDVF-L750

| Q'ty                              |   | Part No.                                                                     | SP               | Description                                                                                                    |
|-----------------------------------|---|------------------------------------------------------------------------------|------------------|----------------------------------------------------------------------------------------------------|
| 1pc<br>1pc<br>1pc<br>1pc<br>1pc   |   | A-2057-914-A<br>A-7612-405-F<br>1-838-608-21<br>1-848-062-21<br>4-027-937-03 | S<br>S<br>S<br>S | HOOD (750) ASSY, INDOOR<br>SHOE ASSY, V EDGE<br>CORD, CONNECTION (VF) 20P<br>CABLE, CONNECTION (VF) 26P<br>PLATE, NUMBER |
| 1pc<br>1pc<br>1pc<br>4pcs<br>4pcs | ⚠ | 4-542-851-01<br>4-543-737-01<br>4-544-648-01<br>7-682-549-09<br>7-683-421-04 | s<br>s<br>s<br>o | BRACKET, SHOE CONVERSION<br>CD-ROM PACK<br>TUBE, SPIRAL<br>SCREW +B 3X10<br>BOLT,HEXAGON SOCKET 4X12                     |
| 1pc                               |   | 7-721-130-20                                                                 | s                | WRENCH, L (3.0MM)                                                                                                    |

## HDVF-L770

| Q'ty                            |    | Part No.                                                                     | SP               | Description                                                                                         |
|---------------------------------|----|------------------------------------------------------------------------------|------------------|----------------------------------------------------------------------------------------------------|
| 1pc<br>1pc<br>1pc<br>1pc<br>1pc | ∕∆ | A-1793-995-B<br>A-7612-405-F<br>1-838-608-21<br>4-027-937-03<br>4-543-737-01 | S<br>S<br>S<br>S | HOOD ASSY, INDOOR<br>SHOE ASSY, V EDGE<br>CORD, CONNECTION (VF) 20P<br>PLATE, NUMBER<br>CD-ROM PACK |
| 1pc<br>4pcs<br>1pc              |    | 4-544-648-01<br>7-683-421-04<br>7-721-130-20                                 | s<br>O<br>S      | TUBE, SPIRAL<br>BOLT,HEXAGON SOCKET 4X12<br>WRENCH, L (3.0MM)                                       |

## **Block Diagrams**

## Section 7 Diagrams

## Overall (1/2)

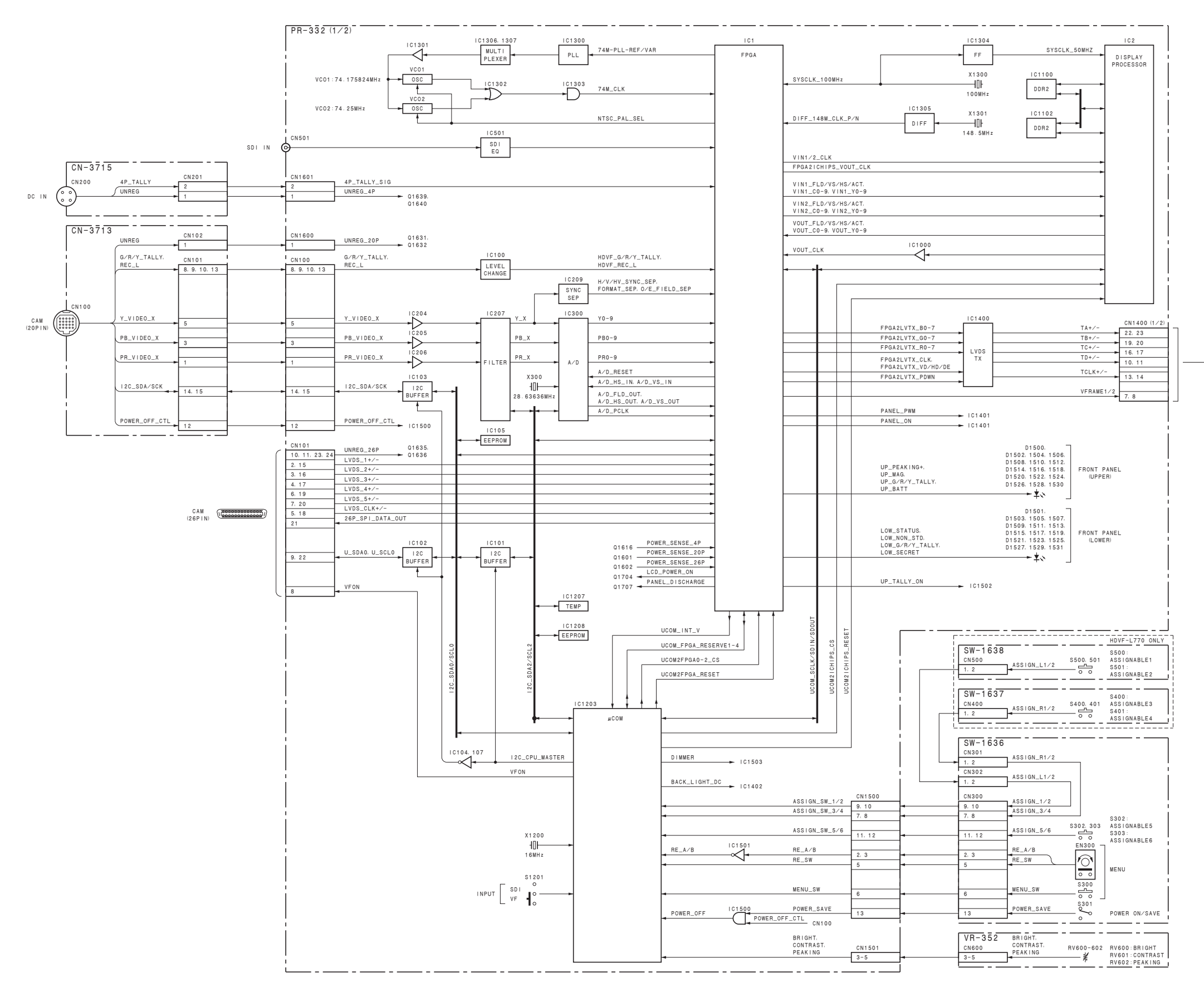

LCD MODULE (1/2)

## Overall (2/2)

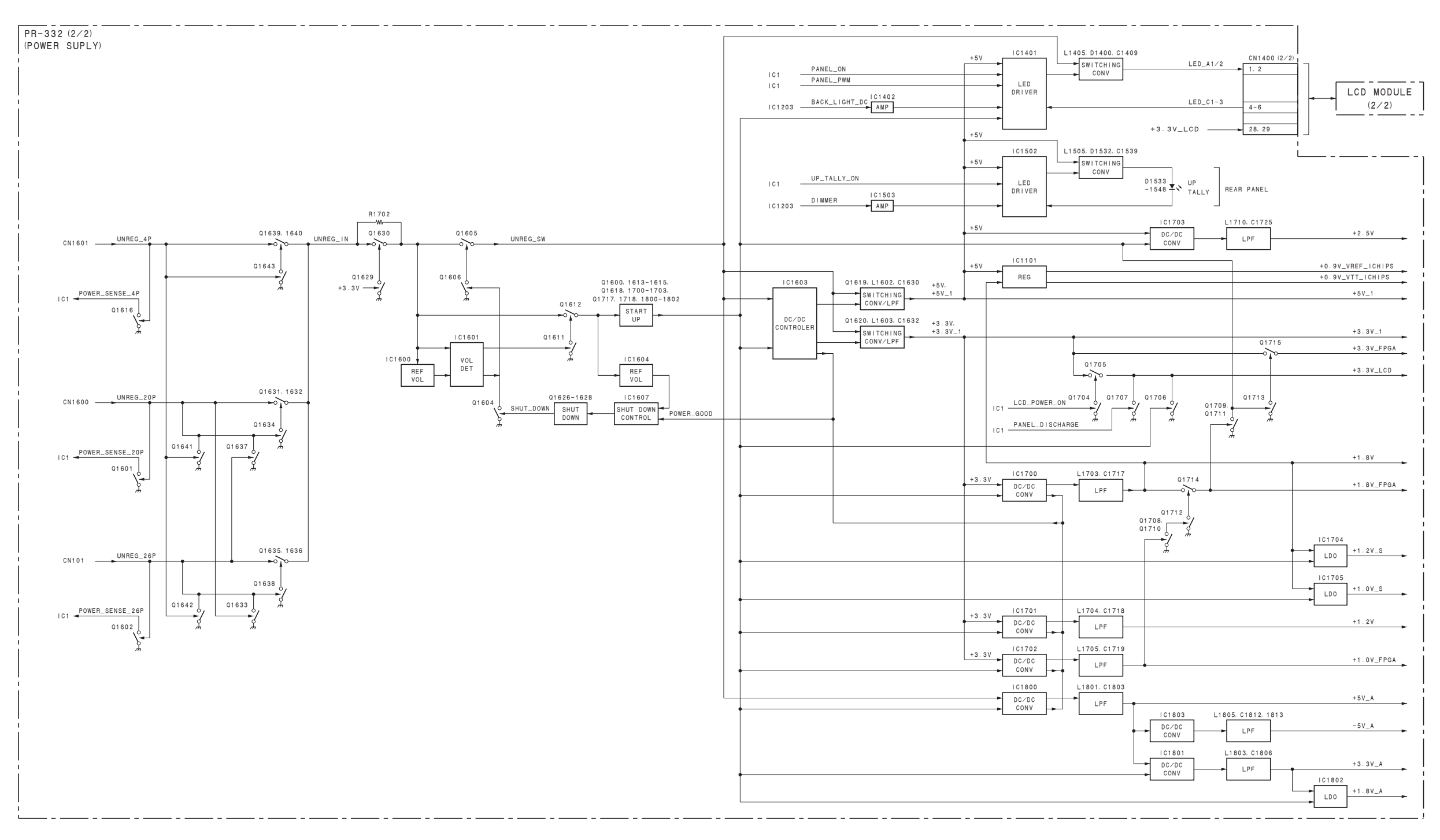

## Frame Wiring

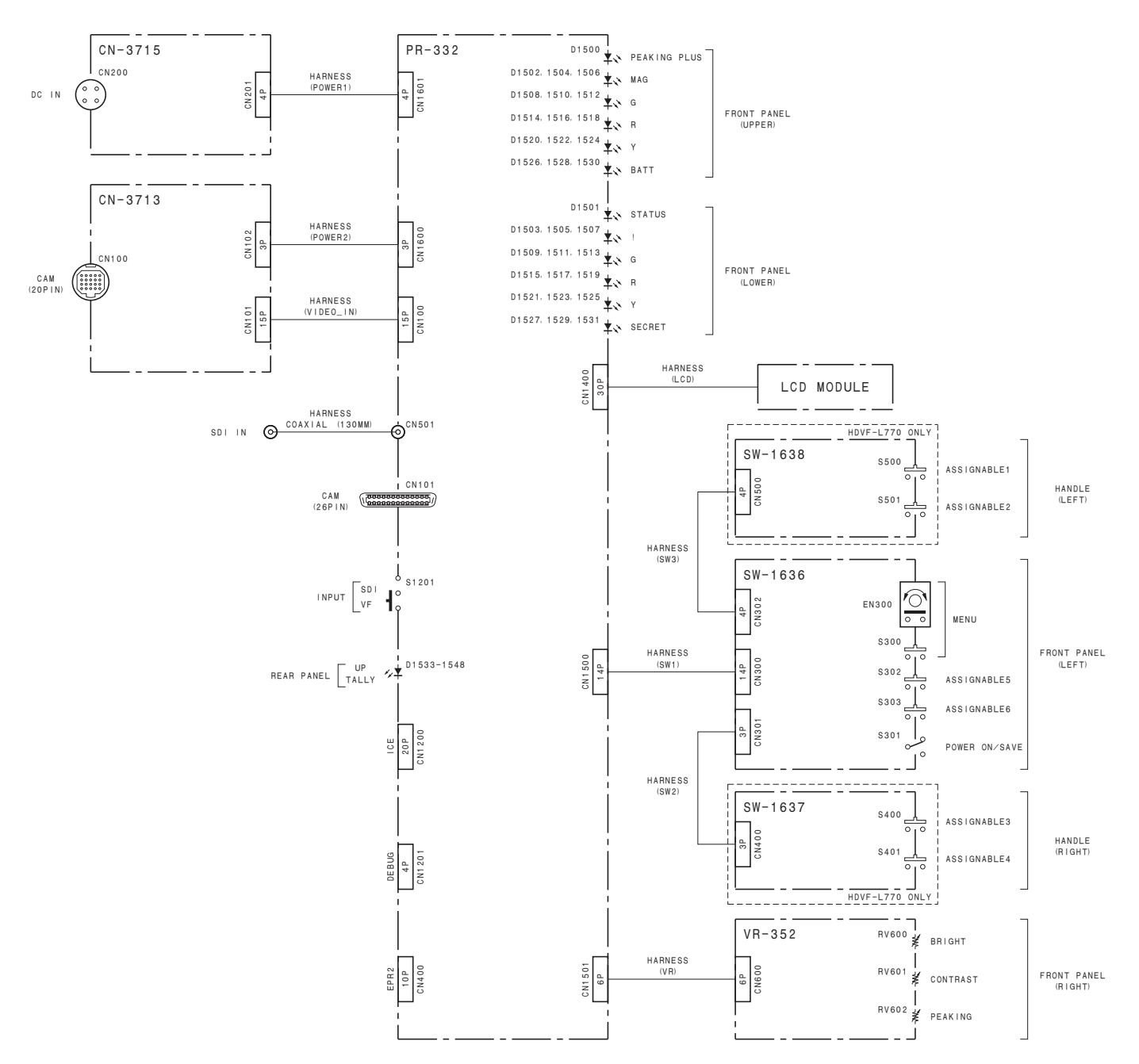

HDVF-L750 (SY) HDVF-L750 (CN) HDVF-L770 (SY) HDVF-L770 (CN) J, E 9-878-584-01

# Sony Corporation

Printed in Japan 2014. 7 08 © 2014